# 客户端操作指引

目录

| 第一章 主要功能介绍 | 2  |
|------------|----|
| 第二章 系统功能介绍 | 2  |
| 第一节 账户注册   | 3  |
| 第二节 账户管理   | 6  |
| 第三节 财务管理   | 11 |
| 第四节 产品管理   | 11 |
| 第五节 入库管理   | 20 |
| 第六节 订单管理   | 31 |

#### 第一章 主要功能介绍

1.1 账户管理:主要用于企业账户信息展示,并提供企业用户基本信息、登录 密码的修改功能。

1.2 产品管理:提供创建产品、对产品信息进行修改、删除,并可查看产品关 联的操作日志、库存、订单和入库单信息。

1.3 入库管理:提供创建 ASN、对 ASN 进行修改、删除、打印功能,并可查看 ASN 关联的收货产品详情操作日志和收货批次信息以及 ASN 状态信息查询。

1.4 订单管理:提供创建订单、对订单进行修改、删除,并可查看订单关联的 产品信息、操作日志和跟踪信息查询。

#### 第二章 系统功能介绍

操作总流程描述:分两步两种模式操作第一步:企业和产品备案:客户登录平台网址进行企业资料填写,待注册完成后即可登陆系统,完成充值和产品备案。

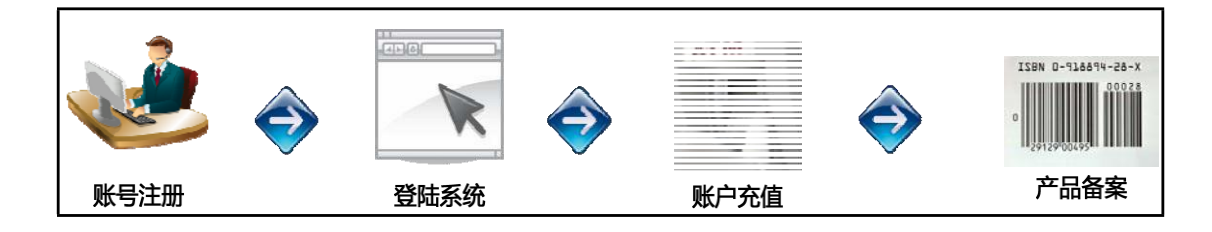

第二步:① 集货模式操作:即包裹进、包裹出模式的操作,客户登陆平台先建 立订单,待同一批入库订单全部建立完成后即可建立入库预报,安排包裹入区,报关后出区转运出口。

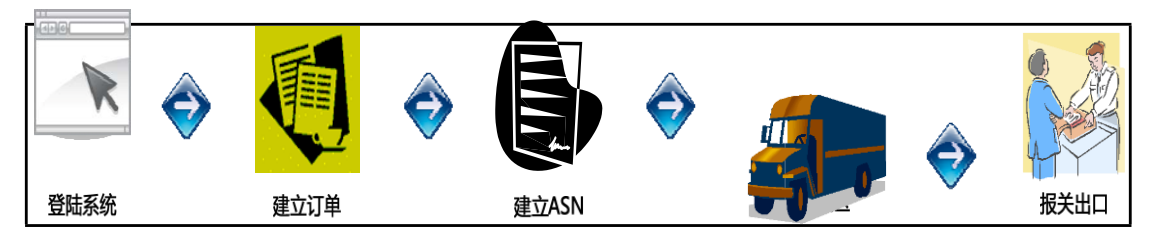

第二步:② 备货模式操作:即库存进、包裹出模式的操作,客户登陆 平台选择 产品建立入库预报,安排货物入区仓库暂存,待产生订单后再建立订单,仓库安 排下架操作出区转运出口。

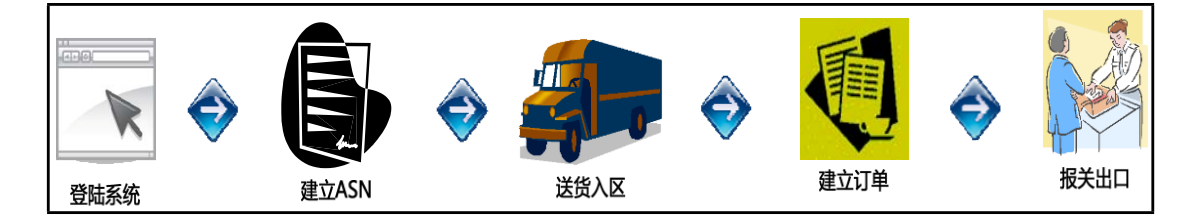

第一节 账户注册

■ 业务描述

实现客户在系统上的注册流程。

■ 流程描述

客户登陆平台网址输入邮箱密码提交注册账号,并登陆邮箱激活账号,完 善资料,账号注册成功。

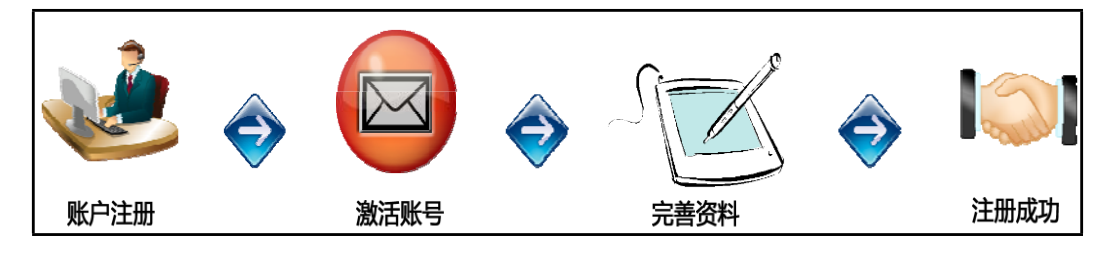

- 操作说明
- 登陆平台网站:www.ex-go.com
- ▶ 进入注册主页面:
  - ✓ 邮箱地址、密码、确认密码为必填项即必须要填写的字段

| 汪川      | 账号  |       | 邮箱验证              | 完善差资料       | 注册完成 |
|---------|-----|-------|-------------------|-------------|------|
| 基本信息 —— |     |       |                   |             |      |
|         | 邮箱* |       | 诸输入您的常用邮箱,        | 该邮箱将做为登陆账号  |      |
|         | 窑码* |       | 密码由6个以上英文字H       | 母或数字或特殊符号组成 |      |
|         | 确认* |       | 为确保密码设置正确,        | 请再次输入密码     |      |
|         | 验证* | SK9GY | 看不清 <b>?换</b> 过一个 |             |      |

> 数据填写完成后,点击【提交】按钮,系统验证如没问题跳转到激活提示页

面

| 注册账号                                                           |                                  | 邮箱验证       | 完善資料               | 注册完成 |  |
|----------------------------------------------------------------|----------------------------------|------------|--------------------|------|--|
| 验证邮件已发送至您的邮箱:                                                  |                                  | ,若没有收到,您可以 | 以重新发送,验证邮件以最后一封为准! |      |  |
| 用户须知:<br>1. 您可以使用诱邮箱和验证后<br>2. 如果没有收到邮件,请检查<br>3. 如果该邮箱不是您的常用邮 | 約客户代码登陆系统<br>都箱的垃圾收件箱<br>箱,可更换邮箱 |            |                    |      |  |

> 登录注册时填写的邮箱地址,查收系统发送的激活邮件;如果没有收到,再

次进入激活提示页面,点击【重新发送】链接

| [保宏]账号激活通知 ★                                                                                                    |  |
|----------------------------------------------------------------------------------------------------|--|
| <b>ex-go</b><br>发给 ericyan                                                                                                    |  |
| 发件人: ex-go <no-reply@ex-go.com><br/>收件人: ericyan<ericyan@globex.cn><br/>时间: 2016年11月21日 (周—) 16:27<br/>大小: 2 KB</ericyan@globex.cn></no-reply@ex-go.com> |  |
| 您注册的邮箱是:ericyan@globex.cn,<br>感谢您的注册,请点击此链接激活您的账户。<br>或者复制以下链接到浏览器进行激活:http://exoms.globex.cn/register/activate?code=444a630bd508                        |  |

- > 登陆激活邮件中的链接地址进入完善资料页面
  - ✓ 字段后标识为"\*"的为必填项
  - ✓ 非必填项客户根据需要自主填写

| 公司名称 *                |    |
|-----------------------|----|
| 经营单位名称 ★              |    |
| 经营单位编码 *              |    |
| 交易币种 ★                |    |
| 请选择<br>Logo <b>地址</b> | ~  |
|                       |    |
| <b>营业</b> 执照 ★        | 浏览 |
| 身份证件 🔹                |    |
|                       | 浏览 |
| 浙天在册登记证 ★             | 浏览 |

注意事项:首次设置必须选择交易币种,将引用至后台显示的所有币种,当产生费用金额后不能修改此币种。

> 数据填写完成后,点击【提交】按钮,资料完善成功,进入注册完成页面

| 法理职口             |         | 加结砂江                | 中美次判 | 计里中式 |  |
|------------------|---------|---------------------|------|------|--|
| 在加熱亏             |         | 메가(1) <u>카</u> 노(LC | 元音更有 | 在加元队 |  |
| 您的资料已经完善完毕,请登陆系统 | 进行操作!登陆 |                     |      |      |  |

第二节 账户管理

1. 账户登陆

■ 业务描述 实现客户注册成功后

登录系统

■ 流程描述

客户登陆 网址输入邮箱密码及验证码点击登录,进入系统,账号登陆成功。

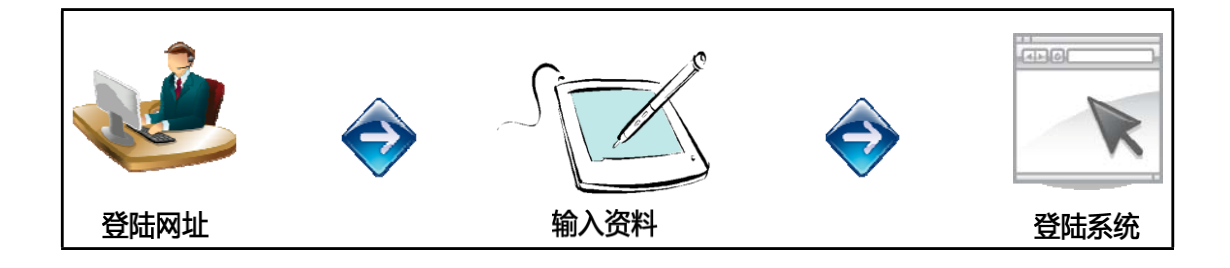

- 操作说明
- > 进入用户登录首页:
  - ✓ 输入用户注册时的邮箱、密码,及验证码,点击【登陆】按钮,系统给予验证:

| 前海湾保税 | 港区跨境电子商务出口服务平          | 四日 项      | 目简介客户线 | 页知 操作指引 |
|-------|------------------------|-----------|--------|---------|
| /     |                        |           |        |         |
| 邮箱:   |                        |           |        |         |
| 密码:   |                        |           |        |         |
| 验证码:  | <b>在二人一</b> 看不清<br>换一张 |           |        |         |
|       | 登录                     |           |        |         |
|       | 注册 注册供应商 忘记密码          |           |        |         |
|       |                        | 审核通过的注册企业 | 888家   |         |
|       | Contraction of the     |           |        |         |

✓ 如果账户、密码、验证码输入正确,此用户成功登录进系统

✓ 如果其中一项输入错误,系统给予提示,用户重新进行输入

✓ 如果忘记密码,请点击登陆按钮下方的忘记密码,进入输入用户名界面

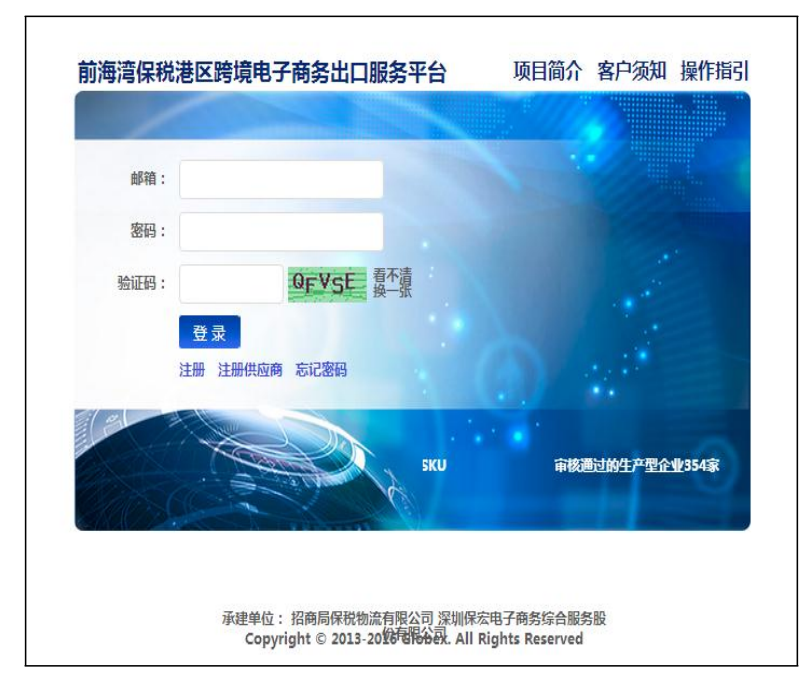

✓ 输入验证码 , 提交后进入获取验证码界面

| 1、输入用户名 | 2、账户确认及密码重置 🛛 🔪 3、重置密码成功 |
|---------|--------------------------|
| 🤌 忘记密码  |                          |
| 邮箱 🔹    |                          |
|         |                          |
| 验证码 ≠   |                          |
|         | EK685 看不清? 换过一个          |
| 确定      |                          |

✓ 点击获取验证码按钮,注意事项:千万别着急关闭验证码界面,若不小心关

| 获取验证码  |                     | ×   |
|--------|---------------------|-----|
| 获取验证码  |                     |     |
| 登证码:   |                     |     |
|        |                     |     |
| 图形验证码: |                     |     |
|        | 1 G S K R 看不清? 换过一个 |     |
| 提交     |                     |     |
|        |                     | 11. |

闭请在输入用户名界面重新输入验证码进入验证码界面。

✓ 登陆注册邮箱查看验证号码,并在验证码界面输入验证码和图形验证码,进

入密码重置界面

| 【深圳保宏】忘记密码安全验证 ★                                                                                                    |  |
|----------------------------------------------------------------------------------------------------|--|
| ex-go<br>发给 ericyan                                                                                                    |  |
| 发件人: ex-go <no-reply@ex-go.com><br/>收件人: ericyan<ericyan@globex.cn><br/>时间: 2016年11月21日 (周—) 17:35<br/>大小: 2 KB</ericyan@globex.cn></no-reply@ex-go.com> |  |
| <b>尊敬的客户,您好!</b><br>您于2016-11-21 17:35:05提交的账户安全邮箱验证,验证码为:63403,请在页面填写。                                                                                  |  |

如非本人操作,请联系我们:400。

✓ 在密码和确认密码方框内输入重置的新密码 , 及验证码 , 点击确定按钮提交

| 1、输入用户名       | 2、账户确认及密码重置 2、账户确认及密码重置 3、重置密码成功 |
|---------------|----------------------------------|
| ✓ 重畳密码        |                                  |
| 窑码 🔹          |                                  |
| •••••         |                                  |
| <b>确认密码 *</b> |                                  |
|               |                                  |
| 验证码 ★         |                                  |
|               | 4 p 6 y 7 天太法2 絶対一个              |

✓ 新密码设置成功,点击立即登录,进入登录界面,输入账号和密码,及验证

码,点击登录

| 1、输入用户名 | 2、账户确认及密码重置 2、重置密码成功 |
|---------|----------------------|
|         |                      |
|         | ✓ 您的新密码已设置成功!        |
|         |                      |
|         | 立即登录                 |

▶ 成功后跳转至系统首页,进入客户系统页面

| Â             | 快速看板      |            |                                      |        |
|---------------|-----------|------------|--------------------------------------|--------|
| 基础设置          | 快速看板浏览    |            |                                      |        |
| > 快速看板        | 1.00.0    |            |                                      |        |
| > 账户基本信息      | 余禷信息      |            | 接口信息                                 | 变更接口信息 |
| > 联系人基本信息     | 可用金额(HCD) | -370284.85 | Token D80F26DA4BD38FAA               |        |
| ↓ 時代41月1年     | 冻结金额(HBD) | 77221.13   | Key 7ee42502195b7f43304864c7af7cc29f |        |
|               |           | More       |                                      |        |
| 账号列表          |           |            |                                      |        |
| 产品管理          | 您的木元城仕劣   |            |                                      |        |
| 入库管理          | 备货入库      | -All-      | 备货订单                                 | -All-  |
| 订单管理          | 草稿        | 21         | 草稿                                   | 1673   |
| 财务管理          | 确认        | 0          | 确认                                   | 0      |
| 物流发运管理        | 待审核       | 21         | 异常                                   | 34     |
| QC功能          | 已审核       | 0          | 已提交                                  | 0      |
| 业务管理          | 在途        | 0          |                                      | Nore   |
| 立 <u>い</u> 自在 | 收货中       | 8          |                                      |        |
| 小对十百년         |           | More       | 集货订单                                 | -All-  |
| 库仔官埋          |           |            | 草稿                                   | 67     |

- 2. 账户设置
- 业务描述 实现客户注册成功后对账户信

息的修改

■ 流程描述

客户登陆平台系统,点击设置按钮进入设置界面,进行账号联系信息的修

改和设置。

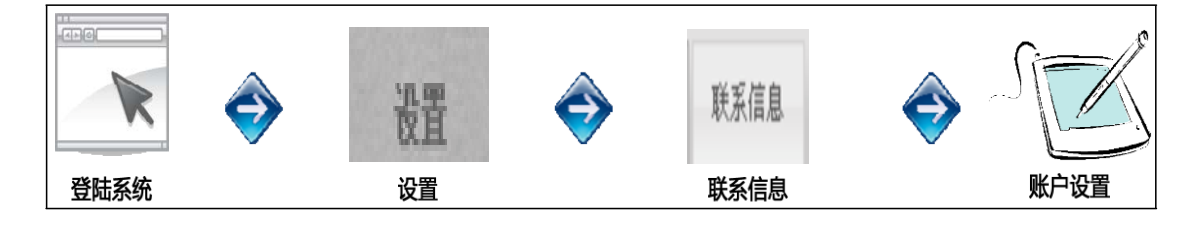

- 操作说明
- ▶ 进入系统界面:
  - ✓ 点击最上方右侧的设置按钮,进入账户设置界面

| 基础设置                                                                                                    | 联系人         | 基本信息        |   |
|----------------------------------------------------------------------------------------------------|-------------|-------------|---|
| > 快速看板                                                                                                    | <b>#氏</b> : | huang       | k |
| > 账户基本信息                                                                                                    | 2字,         | annie       |   |
| ▶ 联系人基本信息                                                                                                    | 17.<br>17.  |             |   |
| > 收发件人列表                                                                                                    | 电话:         | 12088208820 |   |
| 眺号羽ま                                                                                                    | 传真:         |             |   |
| 赤 与 刈 衣<br>立 旦 傍 囲                                                                                                    | 国家:         | 中国          | • |
| 广阳居理                                                                                                    | 省份:         | 广东          |   |
| 八片日荘                                                                                                    | 城市:         | 深圳          |   |
| り干旨圧                                                                                                    | 邮编:         |             |   |
| 物方告任物方告法管理                                                                                                    | 地址:         | 金田路安联大厦     | 1 |
| の内能                                                                                                    |             | 提交          |   |
| 业务管理                                                                                                    |             | ill A       |   |
| 采购单管理                                                                                                    |             |             |   |
| 库存管理                                                                                                    |             |             |   |
| Tures and the second second s |             |             |   |

#### ✓ 注意事项:基本信息不能进行修改

✓ 联系信息可以进行修改,点击提交后,联系信息得到更新

第四节 产品管理

- 1. 产品新增
- 业务描述

创建不同类型的普通产品

■ 流程描述

客户登陆平台,点击产品管理,进入产品新增页面,进行普通产品的建 立。

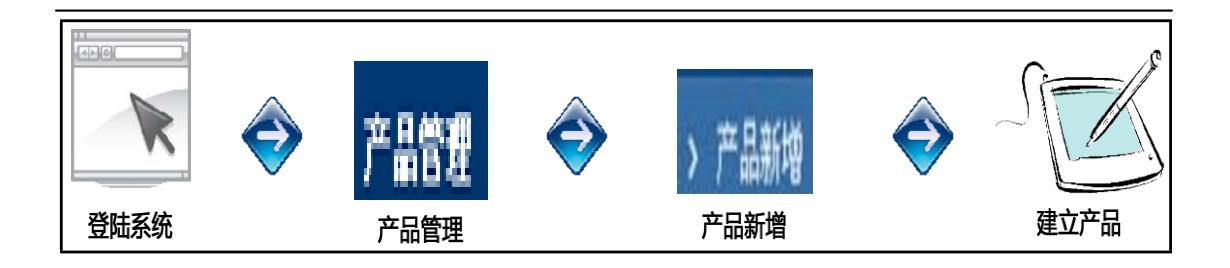

- 操作说明
- 系统位置:产品管理->产品新增
- ▶ 点击左菜单栏的产品新增,进入创建普通产品页面:
  - ✓ 普通产品即基础产品,例如'鼠标、键盘、机箱等'
  - ✓ 字段后标记为 "\*" 的为必填项, 客户也可根据需要填写非必填项

| ٤          | 快速看板产品 | 計畫 # *       |               |
|------------|--------|--------------|---------------|
|            |        |              |               |
| 基础设置       | 产品新增   |              |               |
| 账号列表       | 产品SKU: | 请输入产品SKU     | * 2           |
| 产品管理       | ÷ 0.5% |              |               |
| > 产品新增     | 产品名称:  | [ 请制八产品的中义名称 |               |
| > 组合产品新增   | 英文名称:  | 请输入产品的英文名称   | * ?           |
| ▶ 产品列表     | 供应商代码: | 请输入产品的供应商代码  | 查找供应商         |
| > 产品批重上传   | 产品单位:  | <b>^</b>     | × * ?         |
| > 供应商列表    | 产品型号:  |              |               |
| > 海关申报要素上传 | 条码类型:  | 默认类型         | •             |
| ▶ 产品备案上传   | 申报币种:  | USD          | ×             |
| > 批量搜索SKU  | 申报价值:  | 0.00         | * ?           |
| 入库管理       | 重里:    | 0.00         | * KG <b>?</b> |
| 订单管理       | 有无发票:  | 有            | •             |
| 财务管理       | 是否带电池: | 否            | •             |
| 物流发运管理     | 电池类型:  | 请选择          | • 2           |

 ✓ 注意事项:填写产品价格,其中销售价格会和报关退税结汇金额关联,所以 销售价格不能低于增值税发票上的采购价格以免影响退税金额,且需和买卖
 合同上的销售价格一致以免影响结汇金额

✓ 注意事项: 输入海关编码后, 出来其项下对应的归类要素, 必须填写; 且海

关编码和归类要素都必须输入正确无误

- ✓ 填写完相关数据后,点击【提交】按钮,此条产品信息保存成功,数据就会
   显示在产品列表页面,进入产品列表页面就可查看
- 2. 组合产品新增
- 业务描述

创建不同类型的组合产品

■ 流程描述

客户登陆平台,点击产品管理,进入组合产品新增页面,进行组合产品的 建立。

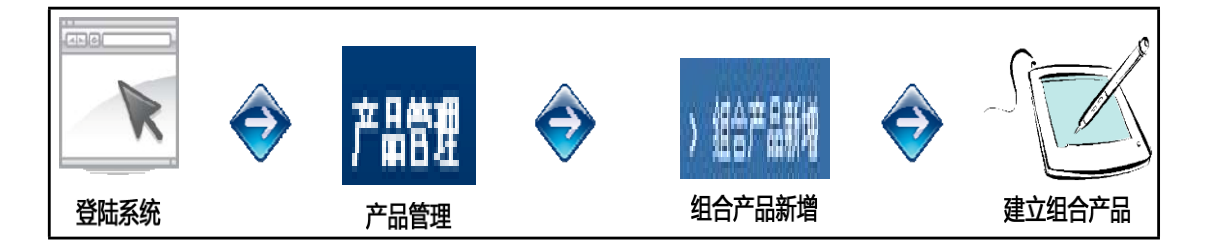

- 操作说明
- 系统位置:产品管理->组合产品新增
- ▶ 点击左菜单栏的组合产品新增,进入创建组合产品页面:
- ✓ 组合产品,即需要绑定多个普通产品,例如'一整台电脑,包括鼠标、键盘、机箱、显示器等,客户必须选择至少两个普通产品
- ✓ 字段后标记为 "\*" 的为必填项

| 基础设置         | 组合产品新增  |                                                        |     |
|--------------|---------|--------------------------------------------------------|-----|
| 账号列表         | 产品SKU:  | 请输入产品SKU                                               | * ? |
| 产品管理         | 立县 夕 欲, | 連絡ンカロホカタわ                                              |     |
| > 产品新增       | 广山西村);  | 「「「「「「「「「」」」」「「「」」」「「」」「「」」」「「」」」「「」」「」」」「」」」「」」」「」」」」 |     |
| > 组合产品新增     | 英文名称:   | 请输入产品英文名称                                              |     |
| > 产品列表       |         | 选择产品                                                   |     |
| > 产品批量上传     |         |                                                        |     |
| > 供应商列表      |         | 提交                                                     |     |
| > 海关申报要素上传   |         |                                                        |     |
| > 本品备案上传     |         |                                                        |     |
| )<br>脚田柳安cmr |         |                                                        |     |
| , WERSTON    |         |                                                        |     |
| 入库管理         |         |                                                        |     |
| 订单管理         |         |                                                        |     |
| 财务管理         |         |                                                        |     |
| 物流发运管理       |         |                                                        |     |

✓ 点击【选择产品】按钮,界面展示添加成功的普通产品列表,勾选使用字段

| 下的方框,即可添加成功 |  |
|-------------|--|
|-------------|--|

| 产品SKU: |      | 品名称: | 产品类型 👻 搜            | 索  |
|--------|------|------|---------------------|----|
| 产品SKU  | 产品名称 | 产品类型 | 添加时间                | 使用 |
| PH002  | 智能手机 | 电子产品 | 2013-09-12 15:24:45 |    |
| FL001  | 风扇   | 家具家电 | 2013-07-19 15:02:35 |    |
| PH001  | 手机   | 电子产品 | 2013-07-09 12:02:35 |    |
| CAM001 | 相机   | 电子产品 | 2013-07-04 14:57:19 |    |
| PC001  | 平板   | 电子产品 | 2013-07-04 14:36:25 |    |

- ✓ 填写完相关数据后,点击【提交】按钮,此条组合产品信息保存成功,数据
   就会显示在产品列表页面,进入产品列表页面就可查看到
- 3. 产品列表

■ 业务描述

对于创建成功的产品进行管理

■ 流程描述

客户登陆平台,点击产品管理,进入产品列表页面,进行产品的编辑、

删除和查看。

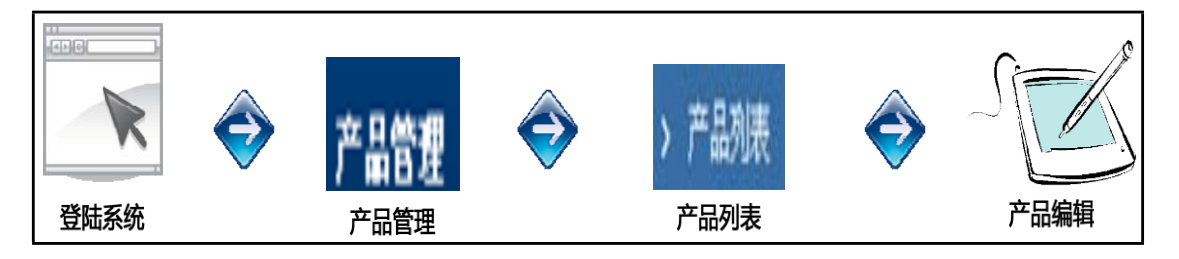

- 操作说明
- 系统位置:产品管理->产品列表
- 系统提供产品 SKU、产品名称、添加时间、产品分类和状态五个搜索条件, 输入信息或选择条件后,点击【搜素】按钮,系统查询出相应的数据显示到 列表中;

| 基础设置       | 产品列表                 |           |                                 |       |                 |      |                     |    |  |  |
|------------|----------------------|-----------|---------------------------------|-------|-----------------|------|---------------------|----|--|--|
| 账号列表       |                      |           |                                 |       |                 |      |                     |    |  |  |
| 产品管理       | 产品SKU: 想索 导出 切换到高级搜索 |           |                                 |       |                 |      |                     |    |  |  |
| > 产品新增     |                      |           |                                 |       |                 |      |                     |    |  |  |
| > 组合产品新增   |                      | 产品SKU     | 产品名称                            | 条码类型  | 产品条码            | 产品状态 | 添加时间                | 操作 |  |  |
| 2          |                      | P1207-02  | 雷神                              | 自定义条码 | E0207-P1207-02  | 已备案  | 2016-04-06 09:33:23 | 查看 |  |  |
|            |                      | P1206-01  | 雷神                              | 自定义条码 | E0207-P1206-01  | 已备案  | 2016-04-01 17:45:18 | 查看 |  |  |
| > 产品批壆上传   |                      | Z507-03   | SUZUKI TIME-SP-54G-White5/Black | 自定义条码 | E0207-Z507-03   | 已备案  | 2016-06-24 11:51:29 | 查看 |  |  |
| > 供应商列表    |                      | M1899G    | 蓝天信Maya手机一金色一欧规                 | 自定义条码 | E0207-M1899G    | 已备案  | 2016-07-13 10:27:12 | 查看 |  |  |
| > 海关申报要素上传 |                      | 01        | 蓝天信-Xfire2-玫瑰金-英规               | 默认类型  | E0207-01        | 已备案  | 2016-11-09 10:58:15 | 查看 |  |  |
| > 产品备案上传   |                      | M1899GY   | 蓝天信Maya手机-灰色-欧规                 | 自定义条码 | E0207-M1899GY   | 已备案  | 2016-07-13 10:27:12 | 查看 |  |  |
| > 批量搜索SKU  |                      | C-V1-BLUE | C−V1−İİİ                        | 自定义条码 | E0207-C-V1-BLUE | 已备案  | 2016-07-12 16:30:43 | 查看 |  |  |
| λ 医管理      |                      | 102036-01 | ELE-S3-2(灰)                     | 默认类型  | E0207-102036-01 | 已备案  | 2016-11-09 10:38:45 | 查看 |  |  |
| 江道德理       |                      | 102035    | ELE-S3-2(白)                     | 默认类型  | E0207-102035    | 已备案  | 2016-11-09 10:36:13 | 查看 |  |  |
| 月半島建       |                      | 102032-01 | 电源适配器                           | 自定义条码 | E0207-102032-01 | 已备案  | 2016-06-17 13:14:01 | 查看 |  |  |
| 财务官理       |                      | 106001    | 19000黑色                         | 自定义条码 | E0207-106001    | 已备案  | 2016-03-09 10:09:29 | 查看 |  |  |
| 物流发运管理     |                      | JP01516   | 军绿XL男款可拆卸中键衣C73214A             | 默认类型  | E0207-JP01516   | 备案中  | 2016-10-20 10:41:53 | 查看 |  |  |

▶ 点击操作字段下的【编辑】按钮,进入产品编辑页面:

✓ 数据修改完成后,点击【提交】按钮,此条产品信息更新成功

| 基础设置       | 产品修改         |                                             |
|------------|--------------|---------------------------------------------|
| 账号列表       | 海关品名:        | Fashion White Wedding/ Eve *                |
| 产品管理       | 海子(鹿和)       | 2542700000 * 2                              |
| > 产品新增     | ,每大编时;       |                                             |
| > 组合产品新增   |              | 选择海关编码                                      |
| ▶ 产品列表     |              | 田途: 法定单位: 台                                 |
| > 产品批量上传   |              | 71742 · · · · · · · · · · · · · · · · · · · |
| > 供应商列表    |              |                                             |
| > 海关申报要素上传 |              | : "#1.11                                    |
| > 产品备案上传   |              |                                             |
| > 批量搜索SKV  | 产品SKU:       | S0004757-1 * ?                              |
| 入库管理       | 产品名称:        | Daffodil (color may vary by m * ?           |
| 订单管理       | 英文名称:        | 请输入产品的英文名称 * ?                              |
| 财务管理       | 供应商代码:       | 请输入产品的供应商代码 查找供应商                           |
| 物流发运管理     | 产品单位:        | ↑ * ?                                       |
| QC功能       | 产品型号:        |                                             |
| 业务管理       | 条码类型:        | 默认类型    ▼                                   |
| 采购单管理      | 由据而种:        | USD                                         |
| 库存管理       | -1-1001114-F |                                             |

▶ 点击操作字段下的【删除】按钮,系统跳出界面:

| Note(Esc) |    | ×  |
|-----------|----|----|
| 你确定删除该产品  |    |    |
|           | 确定 | 取消 |
|           |    | i  |

- ✓ 选择确定,删除此产品;选择取消,删除界面消失,返回产品列表页面
- > 点击操作字段下的【查看】按钮,进入产品详情页面:
  - ✓ 此页面显示产品的详情,在页面下方可以自主切换查询产品关联的"日志、

库存、订单、ASN"的信息

| 基础设置       | 产品详情-普通 | 产品详情-普通产品  |                     |        |          |                     |  |  |  |
|------------|---------|------------|---------------------|--------|----------|---------------------|--|--|--|
| 账号列表       | 产品      | 5KU        | P1207-02            |        | 产品状态     | 已备案                 |  |  |  |
| 产品管理       | 产品:     | 名称         | 雷神                  |        | 英文名称     | Thor                |  |  |  |
| > 产品新增     | 条码      | 类型         | 自定义条码               |        | 产品条码     | E0207-P1207-02      |  |  |  |
| > 组合产品新增   | 产品      | 单位         | <b></b> Υ           |        | 产品重量     | 0.3990KG            |  |  |  |
| > 产品列表     | 申报i     | f种         | USD                 |        | 总申报价值    | 96.0000(USD)        |  |  |  |
| > 产品批量上传   | 有无      | 安票         | 无                   |        | 产品型号     |                     |  |  |  |
| > 供应商列表    | 海关。     | 品名         | 智能手机                |        | 海关编码     | 8517121090          |  |  |  |
| > 海关由据要麦卜倍 | 质检测     | た型         | 不质检                 |        | 产品接收类型   | 已收过货产品              |  |  |  |
|            | 产品首次    | <b>欠目录</b> | 玩具,文体用品             |        | 产品分类     | 普通产品                |  |  |  |
|            | 供应商     | 代码         |                     |        | 是否带电池    | 是                   |  |  |  |
| > 批重搜索SKU  | 电池      | 类型         | 内置电池                |        |          |                     |  |  |  |
| 入库管理       | 产品添加    | n时间        | 2016-04-06 09:33:23 |        | 产品最后更新时间 | 2016-11-14 18:51:23 |  |  |  |
| 订单管理       | 产品日志 海  | 关信息 产品库    | 存 产品订单 产品ASN        | ↓ 货品图片 |          |                     |  |  |  |
| 财务管理       |         |            |                     |        |          |                     |  |  |  |
| 梅达史计等理     | 日志类型    | 操作人        | 添加时间 访问IP           |        |          | 备注                  |  |  |  |

- 4. 产品批量上传
- 业务描述

批量创建产品的基本信息

■ 流程描述

客户登陆 平台 , 点击产品管理 , 进入产品批量上传页面 , 进行普通产 品基

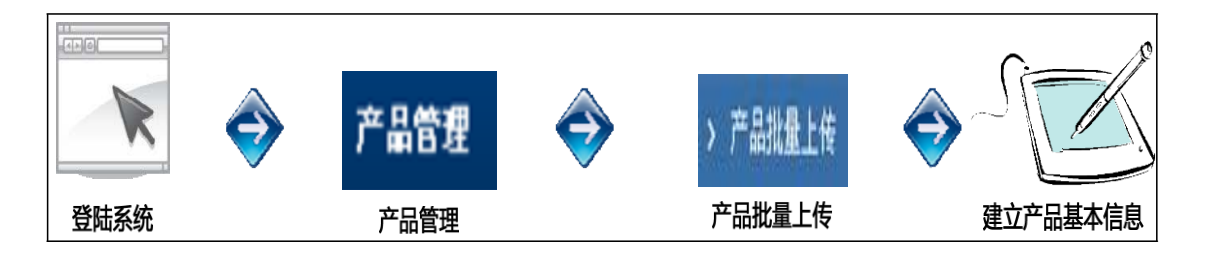

- 操作说明
- 系统位置:产品管理->产品批量上传
- ▶ 点击左菜单栏的产品批量上传,进入批量创建普通产品基本信息的页面:

✓ 普通产品即基础产品,例如'鼠标、键盘、机箱等;基本信息即除海关编

码和其对应的归类要素外的基础产品信息

| 产晶管理       | 产品批量上传 |                                   |  |  |  |
|------------|--------|-----------------------------------|--|--|--|
| > 产品新增     | 请选择要上传 | 的文件: 浏览                           |  |  |  |
| > 组合产品新增   | 祥阔计    |                                   |  |  |  |
| > 产品列表     | HMX    | <b>「「私</b> 」<br>「私標板: <u>产品模板</u> |  |  |  |
| > 产品批量上传   |        | 批量上传                              |  |  |  |
| > 海关申报要素上传 |        |                                   |  |  |  |
| 入库管理       |        |                                   |  |  |  |
| 订单管理       |        |                                   |  |  |  |
| 财务管理       |        |                                   |  |  |  |

✓ 首先,点击"产品模板"下载表格,并进行填写:表格内红色字体为必填部分,将鼠标放置在表头,会显示填写说明和要求;产品品类、单位等,点击表格可进行下拉框选择。

✓ 填写表格完毕后,点击浏览、选择上传文件,并点击"批量上传"

| 产晶管理       | 产品批量上传        |
|------------|---------------|
| > 产品新增     | 请选择要上传的文件: 浏览 |
| > 组合产品新增   | 祥例文件下载· 小     |
| > 产品列表     | 下载模板: 产品模板    |
| > 产品批量上传   | 批量上传          |
| > 海关申报要索上传 |               |
| 入库管理       |               |
| 订单管理       |               |
| 财务管理       |               |

✓ 显示已上传的产品信息,红色方框内显示上传问题,需检查和修改表格内对
 应的信息重新上传,直至无红色方框出现,点击最下方的"导入产品数
 据<sup>1</sup>//,产品批量上传成功

✓ 已上传成功的产品会显示在"产品列表"的"草稿状态"中,可点击修改,进行单个产品海关信息的补充,点击提交后,状态变为"备案中",将
 无法进行修改;产品信息会传输给海关进行产品备案

- 5. 海关申报要素上传
- 业务描述

批量创建产品的海关申报要素信息

■ 流程描述

客户登陆平台,点击产品管理,进入海关申报要素上传页面,进行产品海

关申报要素信息的批量建立。

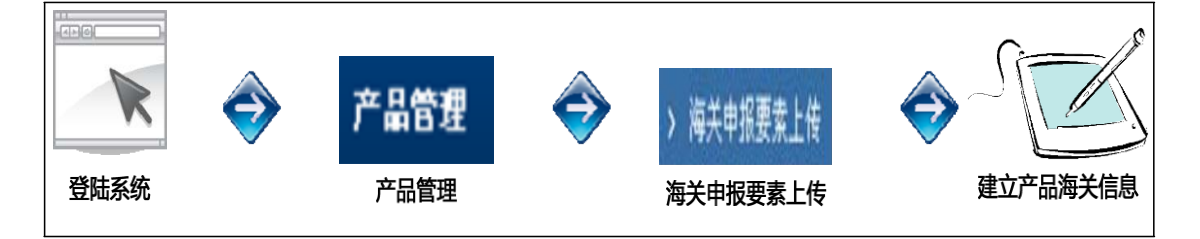

- 操作说明
- 系统位置:产品管理->海关申报要素上传
- > 点击左菜单栏的海关申报要素上传,进入批量创建产品海关信息的页面:
  - ✓ 产品海关信息即海关编码和其对应的归类要素的信息

| 产晶管理       | 海关申报要素上传                              |
|------------|---------------------------------------|
| > 产品新增     | 输入海关编码下载对应模板:                         |
| > 组合产品新增   | · · · · · · · · · · · · · · · · · · · |
| > 产品列表     |                                       |
| > 产品批量上传   | 批量上传                                  |
| > 海关申报要索上传 |                                       |
| 入库管理       |                                       |
| 订单管理       |                                       |
| 财务管理       |                                       |

✓ 首先, 输入海关编码, 点击下载, 下载输入海关编码要素表格, 并进行填写:
 表格内所有资料都是必填的, 并且每个海关编码对应的要素都是不同的

| 海关申报要素上 | 传           |                                         |
|---------|-------------|-----------------------------------------|
| 输入液     | 与关编码下载对应模板: |                                         |
|         | 请选择要上传的文件:  | 浏览                                      |
|         |             |                                         |
|         |             | 批量上传                                    |
|         |             |                                         |
|         |             |                                         |
|         |             |                                         |
|         |             |                                         |
|         | 海关申报要素上     | 海关申报要素上传<br>输入海关编码下载对应模板:<br>请选择要上传的文件: |

✓ 填写表格完毕后,点击浏览、选择上传文件,并点击"批量上传"

- ✓ 显示已上传的海关信息,红色方框内显示上传问题,需检查和修改表格内对应的信息重新上传,直至无红色方框出现,点击最下方的"导入数据,海关信息批量上传成功
- ✓ 已上传成功的产品在"产品列表"由"草稿状态"变为"备案中状态,将无法进行修改;产品信息会传输给海关进行产品备案

第五节 入库管理

1. ASN 新增

■ 业务描述

创建入库预报

■ 流程描述

客户登陆 平台,点击入库管理,进入 ASN 新增页面,进行入库预报 的建

立。

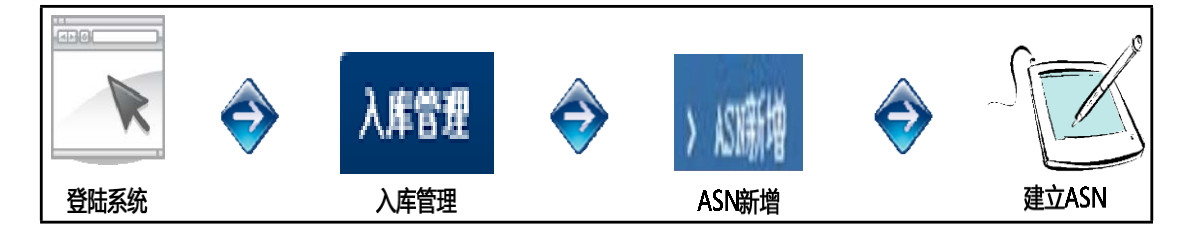

注意事项:入区货物可以一车一单 ASN 或一车多单 ASN,但不接受一单 ASN 多车!

- 操作说明
- 系统位置:入库管理->ASN 新增:分两种 ASN 模式建立
- 创建入库单时,必须要先选择 ASN 模型,包裹进、包裹出模式请选择集货模式,并且还需先建立订单后再建立 ASN;库存进、包裹出模式请选择备货模式,建立 ASN

请先选择ASN模型 备货模式 集货模式

第一种,集货模式 ASN 建立:包裹进、包裹出模式选择集货模式,进入集货模式的 ASN 新增页面,必须先建立订单后添加订单,点击【选择订单】进行添加

| 基础设置      | 入库单新增-集货档 | 1.<br>注                     | 请选择订        | 单             |      |       |                    |     |                     |
|-----------|-----------|-----------------------------|-------------|---------------|------|-------|--------------------|-----|---------------------|
| > 快速看板    |           |                             | <b>集</b> 俗订 | 单列表           |      |       |                    |     |                     |
| ▶ 账户基本信息  | 选择订里 * 批  | 僅上低订早                       |             |               |      |       |                    |     |                     |
| ▶ 联系人基本信息 | 订单号       | 1                           | 订单号:        |               |      | 订单类型: | 全部                 | 运输力 | 方式: 全部 、            |
| ▶ 收发件人列表  |           |                             | 仓库:         | 全部            | ۲    | 创建时间: | 到                  |     | 搜索 展开/收缩            |
| 鮮是別主      | 仓库:       | SZ01                        |             | 订单号           | 订单类型 |       | 运输方式               | 国家  | 创建时间                |
| かつ7/142   | 是否提货      | 0是 0否                       | SC          | E02070005984  | 普通   |       | 4PX-HKDHL          | 法国  | 2016-11-01 16:01:54 |
| ) 広告畑     | 客户参考号:    |                             | SC          | E02070005921  | 普通   |       | JD-EQUICK-GB       | 德国  | 2016-10-24 18:26:53 |
| 人作官理      | H/ D- J/  | seen 11:13:23 desceller der | SC          | E02070005920  | 普通   |       | JD-EQUICK-GB       | 德国  | 2016-10-24 18:20:44 |
| > 人库里新增   | 进出口口岸:    | 深圳前海湾條                      | SC SC       | E02070004247  | 普通   | SEL   | F-XM-DHL eCommerce | 美国  | 2016-10-24 11:24:50 |
| > 备货入库单列表 | 业务类型:     | 一般清关出口                      | SC          | E02070004246  | 普通   | SEL   | F-XM-DHL eCommerce | 美国  | 2016-10-24 11:24:50 |
| > 集货入库单列表 | 车牌号:      |                             | SC          | DE02070004245 | 普通   | SEL   | F-XM-DHL eCommerce | 美国  | 2016-10-24 11:24:49 |
| 订单管理      | 句洪孙米•     | 语讲择                         | SC          | DE02070004244 | 普通   | SEL   | F-XM-DHL eCommerce | 美国  | 2016-10-24 11:24:49 |
| > 订单新增    | Ballity.  | HIADIT                      | SC          | E02070004243  | 普通   | SEL   | F-XM-DHL eCommerce | 美国  | 2016-10-24 11:24:49 |
|           | 总件数:      | 0                           | S           | DE02070004242 | 普通   | SEL   | F-XM-DHL eCommerce | 美国  | 2016-10-24 11:24:48 |
| > 佳俗订单列丰  | 出入港区运输方式: | 保税港区                        | SC SC       | E02070004241  | 普通   | SEL   | F-XM-DHL eCommerce | 美国  | 2016-10-24 11:24:48 |

- > 进入选择订单页面:
  - ✓ 提供订单号、订单类型、运输方式、仓库、创建时间五个搜索条件,输入信
     息或选择条件后,点击【搜索】按钮,系统查询出相应的数据显示到列表中

| 集货订单列表               |             |       |    |                     |       |
|----------------------|-------------|-------|----|---------------------|-------|
| 订里<br>号:             | 订里<br>类型:   | 普通    | *  | 运输方式: -Select-      | *     |
| 仓库: -Select-         | ✓ 创建<br>时间: |       | ~  | 搜索                  | 展开/收缩 |
| 订单号                  | 订单类型        | 运输方式  | 国家 | 创建时间                | 操作    |
| SOE01101310110000001 | 普通          | UKEUB | 英国 | 2013-10-11 17:14:28 | Γ     |
| SOE01101309270000002 | 普通          | UKEUB | 英国 | 2013-09-27 16:33:39 |       |
| 首市 トー市 1 下-          | 一页 末页 每而    | ·     |    |                     |       |

- ✓ 选择订单,勾选操作下的方框即可,选中的订单会显示到创建入库单页面,
   注意事项:选择的订单货物内容和数量必须和对应的 ASN 预报一致,不能
   多和少,若不一致,需要填写海关申请单进行少货的申请补货及多货的申请
   退货。
  - ✓ 选中后,点击右上方的"x"按钮,此页面关闭,进入ASN新增页面

| 其破殺罢                                           | 》 库英菜類 律化相     | i- <b>f</b> |            |    |              |    |                     |   |    |
|------------------------------------------------|----------------|-------------|------------|----|--------------|----|---------------------|---|----|
| 至■収益<br>> 曲速毛振                                 | 八片半初垣-朱欠19     | λτ.         |            |    |              |    |                     |   |    |
|                                                | 选择订单 * 批       | 俚上传订单       |            |    |              |    |                     |   |    |
| > 账户量4信息                                       |                |             |            |    |              |    |                     |   |    |
| > 联系人基本信息                                      | 订单号            |             | 服务商        | 殚号 | 运输方式         | 国家 | 创建时间                |   | 操作 |
| > 收发件人列表                                       | SOE02070005984 |             |            |    | 4PX-HKDHL    | 法国 | 2016-11-01 16:01:54 | 0 |    |
| 账品则主                                           | SOE02070005921 |             | 1477304813 |    | JD-EQUICK-GB | 德国 | 2016-10-24 18:26:53 | 1 |    |
|                                                | SOE02070005920 |             | 1477304444 |    | JD-EQUICK-GB | 德国 | 2016-10-24 18:20:44 | 1 |    |
| ) 開始                                           | 仓库:            | SZ01        | ۲          | •  |              |    |                     |   |    |
| ∧ μ 晶 4 → λ 座 単新僧                              | 是否提货           | 0是 0否       |            |    |              |    |                     |   |    |
| > 备倍) 库单列耒                                     | 客户参考号:         |             |            | *  |              |    |                     |   |    |
| <ul> <li>▲《八平十八叔</li> <li>▲ 集货入库单列表</li> </ul> | 进出口口岸:         | 深圳前海湾的      | 税港区口岸作业  ▼ |    |              |    |                     |   |    |
| ,<br>                                          | 业务类型:          | 一般清关出口      | 1) X T     |    |              |    |                     |   |    |
| > 订单新增                                         | 车牌号:           |             |            |    |              |    |                     |   |    |
| ➤ 备货订单列表                                       | 包装种类:          | 请选择         | ,          | *  |              |    |                     |   |    |
| > 集货订单列表                                       | 兑件教:           | 0           |            |    |              |    |                     |   |    |

> 字段后标记为 "\*" 的为必填项

▶ 填写完相关数据后,点击【提交】按钮,此条入库单信息保存成功,数据就

会显示在集货 ASN 列表页面,即可进入集货 ASN 列表页面查看

第二种,备货模式 ASN 建立:库存进、包裹出模式选择备货模式,进入备货模式的 ASN 新增页面,点击【选择产品】进行添加产品

| 产晶管理      | ASN新增     |                  |    |    |    |
|-----------|-----------|------------------|----|----|----|
| > 产品新增    | 选择产品      |                  |    |    |    |
| > 组合产品新增  |           |                  |    |    |    |
| > 产品列表    | SKU       | 产品名称             | 目录 | 数量 | 操作 |
| 入库管理      | 仓库:       | -Select- 💙 \star |    |    |    |
| > ASN新增   | 客户参考号:    |                  |    |    |    |
| ▶ 备货ASI列表 | 讲出口口岸·    | 前海港区 🗸           |    |    |    |
| ▶ 集货ASI列表 | 业名张利•     |                  | 1  |    |    |
| 订单管理      | 工为天生.     |                  |    |    |    |
| ▶ 订单新增    | 车牌号:      |                  |    |    |    |
| ➤ 备货订单列表  | 包装种类:     | 请选择 🖌            |    |    |    |
| > 集货订单列表  | 总件数:      |                  |    |    |    |
| 财务管理      | 出入港区运输方式: | 保税港区 🖌           |    |    |    |
| > 当前余额    | 监管方式:     | 一般贸易             | ~  |    |    |
| ➤ 充值记录    | 成交方式:     | FOB 💙            |    |    |    |
| > 客户充值    | 毛重:       |                  |    |    |    |

▶ 进入选择产品页面:

✓ 提供产品 SKU、产品名称、产品类型三个搜索条件,输入 SKU、产品名称
 或选择产品类型后,点击【搜索】按钮,系统查询出相应的数据显示到列表

中

| 产品SKU: | 产品名称: | 产品类型 | ▼ 搜索                |    |
|--------|-------|------|---------------------|----|
| 产品SKU  | 产品名称  | 产品类型 | 添加时间                | 使用 |
| PH002  | 智能手机  | 电子产品 | 2013-09-12 15:24:45 |    |
| FL001  | 风扇    | 家具家电 | 2013-07-19 15:02:35 |    |
| PH001  | 手机    | 电子产品 | 2013-07-09 12:02:35 |    |
| CAM001 | 相机    | 电子产品 | 2013-07-04 14:57:19 |    |
| PC001  | 平板    | 电子产品 | 2013-07-04 14:36:25 |    |

- ✓ 单选产品,勾选每个产品后的方框即可,选中的产品会显示到创建入库单页
   面。注意事项:选择的产品内容和数量必须和对应的 ASN 预报一致,不能
   多和少,若不一致,需要填写海关申请单进行少货的申请补货及多货的申请
   退货。
- ✓ 选中后,点击右上方的"x"按钮,此页面关闭,进入ASN新增页面

| 基础设置      | 入库单新増-备货     | <b></b>                                 |     |    |           |            |    |
|-----------|--------------|-----------------------------------------|-----|----|-----------|------------|----|
| > 快速看板    |              |                                         |     |    |           |            |    |
| > 账户基本信息  | 选择产品 * 扌     | 比里上传产品                                  |     |    |           |            |    |
| > 联系人基本信息 | 产品SKU        | 产品名                                     | 称   | 教里 | 申报价值(USD) | 总申报价值(USD) | 操作 |
| > 收发件人列表  |              |                                         |     | 未说 | 峰产品       |            |    |
| 账号列表      |              |                                         |     |    | 合计:       | 0          |    |
| 产品管理      | 仓库:          | SZ01                                    | ¥ * |    |           |            |    |
| 入库管理      | 是否提供         | ◎是 ◎否                                   |     |    |           |            |    |
| > 入库单新增   | 客户参考号:       |                                         | *   |    |           |            |    |
| > 备货入库单列表 | 进出口口岸:       | 深圳前海湾保税港区口岸作                            | ₩ • |    |           |            |    |
| ▶ 集贤入库单列表 | 业务类型:        | 一般清关出口入区                                | T   |    |           |            |    |
| <br>订单管理  | 车牌号:         |                                         |     |    |           |            |    |
| > 订单新增    | 包装种类:        | 请选择                                     | *   |    |           |            |    |
| • 备货订单列表  | <b>兰</b> 仕称• | 0                                       |     |    |           |            |    |
| > 集货订单列表  |              | (2) (2) (2) (2) (2) (2) (2) (2) (2) (2) |     |    |           |            |    |

- ▶ 字段后标记为 "\*" 的为必填项
- ▶ 填写完相关数据后,点击【提交】按钮,此条入库单信息保存成功,数据就 会显示在备货 ASN 列表页面,即可进入备货 ASN 列表页面查看
- 2. 集货 ASN 列表
- 业务描述

对添加成功的集货 ASN 进行管理

■ 流程描述

客户登陆 平台,点击入库管理,进入集货 ASN 列表页面,进行入库 预报的删除、确认、提交审核等。

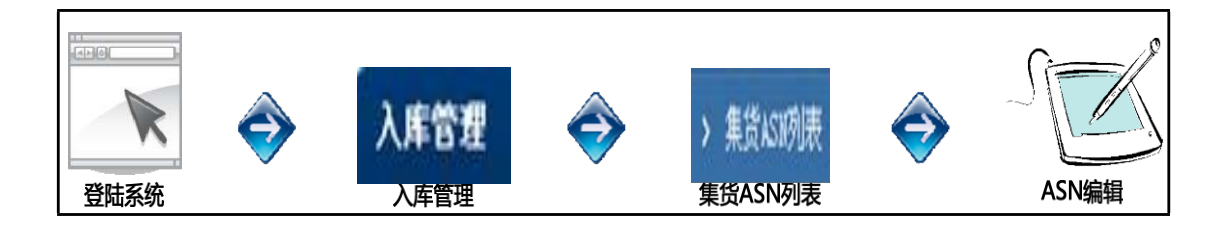

- 操作说明
- 系统位置:入库管理->集货 ASN 列表
- 系统提供收货单号、客户参考号、ASN 类型、仓库、创建时间五个搜索条件, 输入信息或选择条件,点击【搜索】按钮,系统查询出相应的数据显示到列 表中;

| 基础设置      | 集货入       | 集货入库单列表                                      |              |      |       |                     |          |  |  |  |  |  |  |
|-----------|-----------|----------------------------------------------|--------------|------|-------|---------------------|----------|--|--|--|--|--|--|
| 账号列表      | 2.6       | 》定前台。 柳奈 小哈和雷尔和奈                             |              |      |       |                     |          |  |  |  |  |  |  |
| 产品管理      |           | 人库半ち: 「「「「「「」」」」 「「「」」」 「「」」 「「」」 「」」 「」」 「」 |              |      |       |                     |          |  |  |  |  |  |  |
| 入库管理      | 删除(28)    | 問注(28) <b>離離(30)</b>                         |              |      |       |                     |          |  |  |  |  |  |  |
| ▶ 入库单新增   | 法洪择损      | š/F <b>▼</b> 7≙jl                            |              |      |       |                     |          |  |  |  |  |  |  |
| · 备货入库单列表 | 18 221718 | el H                                         |              |      |       |                     |          |  |  |  |  |  |  |
| 集份入库单列表   |           | 入库单号                                         | 客户参考号        | 仓库   | 入库单类型 | 创建时间                | 操作       |  |  |  |  |  |  |
|           |           | BHR160005664                                 | 2016102601   | SZ01 | 标准    | 2016-10-26 10:32:25 | 编辑 删除 查看 |  |  |  |  |  |  |
| 订单管理      |           | BHR160005658                                 | 15553697412  | SZ01 | 标准    | 2016-10-24 17:58:47 | 编辑 删除 查看 |  |  |  |  |  |  |
| 材务管理      |           | BHR160005657                                 | 18523697412  | SZ01 | 标准    | 2016-10-24 17:32:34 | 编辑 刪除 查看 |  |  |  |  |  |  |
| 物流发运管理    |           | BHR160005656                                 | 235236118586 | SZ01 | 标准    | 2016-10-24 17:12:42 | 编辑 删除 查看 |  |  |  |  |  |  |
| C功能       | 0         | BHR160005655                                 | 235236110086 | SZ01 | 标准    | 2016-10-24 16:46:51 | 编辑 删除 查看 |  |  |  |  |  |  |
| 上务管理      |           | BHR160005654                                 | 235236101011 | SZ01 | 标准    | 2016-10-24 16:31:36 | 编辑 删除 查看 |  |  |  |  |  |  |
| 彩购单管理     |           | BHR160005653                                 | 255236101011 | SZ01 | 标准    | 2016-10-24 16:18:55 | 编辑 删除 查看 |  |  |  |  |  |  |
| 存管理       |           | BHR160005652                                 | 223236101011 | SZ01 | 标准    | 2016-10-24 16:12:07 | 编辑 删除 查看 |  |  |  |  |  |  |
| 20管理      |           | BHR160005650                                 | 123236101011 | SZ01 | 标准    | 2016-10-24 16:04:33 | 编辑 删除 查看 |  |  |  |  |  |  |
| Po列表      |           | BHR160005649                                 | 123486101011 | SZ01 | 标准    | 2016-10-24 15:48:01 | 编辑 刪除 查看 |  |  |  |  |  |  |

- 入库单状态为:"删除、草稿、确认、待审核、已审核、在途、收货中、收 货完成"八种状态,业务规则如下:
  - ✓ 已删除入库单为'删除'状态
  - ✓ 初次建立入库单为'草稿'状态
  - ✓ 提交确认后的 '草稿'订单为'确认'状态,注意事项:ASN确 认后,不能再进行修改,并且要保证订单内的来货内容和数量需和ASN — 致,若不一致,需要填写海关申请单进行少货的申请补货及多货的申请退 货。
  - ✓ 移至待审核的'确认'订单为'待审核'状态
  - ✓ 等海关审核通过后,更新状态为'已审核'状态,可打印临时入库单26

- ✓ 等实物发货后,更新状态为'在途'状态
- ✓ 等实物到仓后,更新状态为'收货中'状态
- ✓ 操作收货后,更新状态为'收货完成'状态

| 基础设置           | 入库单修改-集货档      | <b>走</b> ]       |            |             |    |                     |     |
|----------------|----------------|------------------|------------|-------------|----|---------------------|-----|
| 账号列表           |                |                  |            |             |    |                     |     |
| 产品管理           | 选择订单 * 批       | (里上传订早           |            |             |    |                     |     |
| 入库管理           | 订单号            | ţ                | 服务商单号      | 运输方式        | 国家 | 创建时间                | 操作  |
| > 入库单新增        | SOE02070004248 |                  | 5000002999 | SELF-XM-DHL | 美国 | 2016-10-24 11:24:51 | ି ଆ |
| > 备货入库单列表      |                |                  |            | eCommerce   |    |                     |     |
| > 焦货入库单列表      | 仓库:            | SZ01             | •          |             |    |                     |     |
| 订单管理           | 是否提货           | ◎是◎否             |            |             |    |                     |     |
| 时未告班           | 客户參考号:         | 201610260        | 1 *        |             |    |                     |     |
| 州力目往<br>他这先行管理 | 进出口口岸:         | 深圳前海湾保           | 税港区口岸作业↓▼  |             |    |                     |     |
| 初派及冶旨注         | If day of and  | én str. 34 i lum |            |             |    |                     |     |
| ACTUR          | 业穷奕型:          | 一般清天出口           | AK .       |             |    |                     |     |
| 业务管理           | 车牌号:           |                  |            |             |    |                     |     |
| 采购单管理          | 句法抽米,          | 紙箱               | •          |             |    |                     |     |
| 库存管理           | CS201196       |                  |            |             |    |                     |     |
| ,<br>PO管理      | 总件数:           | 1                | *          |             |    |                     |     |
| > Po列表         | 出入港区运输方式:      | 保税港区             | •          |             |    |                     |     |

- ▶ 点击操作字段下的【编辑】按钮进入入库单编辑页面:
  - ✓ 可对添加的此条数据进行修改,数据修改完成后,点击【提交】按钮,此条

入库单信息更新成功

- > 点击操作字段下的【删除】按钮删除此入库单
- > 点击操作字段下的【查看】按钮进入入库单详情页面:
  - ✓ 展示入库单的一些详细信息,包括关联的收货单详情、操作日志、收货批次

信息

| 基础设置                   | 入库单详情-集货模式                   |        |               |            |                           |                        |            |                     |
|------------------------|------------------------------|--------|---------------|------------|---------------------------|------------------------|------------|---------------------|
| 账号列表                   | 入库单号                         | BHR160 | 005664        |            | 客)                        | 户参考号                   | 2016102601 |                     |
| 产品管理                   | 入库单类型                        | 标准     |               |            | λ                         | 入库单状态                  |            |                     |
| 入库管理                   | 进出口口岸                        | 深圳前海   | 湾保税港区口岸作业区    |            | 邗                         | <b>业务类型</b> −- 般清关出口入区 |            |                     |
| > 入库单新增                | 车牌号                          |        |               |            | 包                         | 装种类                    | 纸箱         |                     |
| > 备货入库单列表              | 总件数                          | 1      |               |            | 出入港区运输方式 保税港区             |                        |            |                     |
| > 集贤入库单列表              | 监管方式                         | 电子商务   |               |            | <b>成交方式</b> FOB           |                        |            |                     |
| 订单管理                   | 毛重                           | 145.00 | (G            |            | <b>净重</b> 0.3KG           |                        |            |                     |
| 财务管理                   | 创建时间                         | 2016-1 | 0-26 10:32:25 |            | 最后修改时间 2016-10-31 10:46:5 |                        |            | 10:46:55            |
| 物流发云管理                 | 备注                           |        |               |            | 分批入区单号 0                  |                        |            |                     |
| 90功能                   | 订单件数                         | 1      |               |            |                           |                        |            |                     |
| 小冬管理                   | 入库单详情 日志                     | 入库批次   |               |            |                           |                        |            |                     |
| 交购角层油                  | ゴー                           |        | 江岗作学          | රුණා       | +a                        | 14-4×0-1¥              | 9          | 母亡西菜时间              |
| 小 <u></u> 为于百姓<br>広友啓珊 | <u>月半5</u><br>COE02070004249 |        |               |            |                           |                        | 3          | 取力定制时间              |
| <b>井竹皆</b> 理           | 50202070004248               |        | 已提父           | 2010-10-24 | 11:24:31                  | 0000-00-00 0           | 0:00:00    | 2010-10-51 10:40:55 |
| PU官理                   |                              |        |               |            |                           |                        |            |                     |

- 3. 备货 ASN 列表
- 业务描述

对添加成功的备货 ASN 进行管理

■ 流程描述

客户登陆 平台,点击入库管理,进入备货 ASN 列表页面,进行入库 预报

的删除、确认、提交审核等。

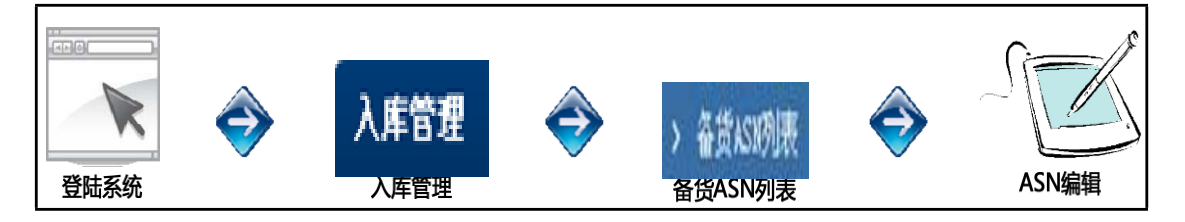

- 操作说明
- 系统位置:入库管理->备货 ASN 列表
- ▶ 系统提供收货单号、客户参考号、ASN 类型、仓库、创建时间五个搜索条件,

输入信息或选择条件,点击【搜索】按钮,系统查询出相应的数据显示到列

表中;

| 基础设置      | 备货入      | 库单列表                      |                            |                |       |                     |                |
|-----------|----------|---------------------------|----------------------------|----------------|-------|---------------------|----------------|
| 账号列表      |          | EHE.                      | 40.00 JU142.00             | 言初始去           |       |                     |                |
| 产品管理      | j ^      | ,岸干与·                     | 技系 切拱到                     | <b>司</b> 驭 使杀  |       |                     |                |
| 入库管理      | nnir@(4) | <b>苏东(04)</b> 721(0) 体实体( | 24) ファオ(の) 大次(の) 1時代       |                |       |                     |                |
| > 入库单新增   | 叨际(4)    | 早備(∠1) 朔认(U) 付申依(         | 21)   出申核(0)   1±速(0)   収め | 2甲(0) 収负元购(20) |       |                     |                |
| > 备货入库单列表 | 请选择:     | 操作 ▼ 确认                   |                            |                |       |                     |                |
| > 集货入库单列表 |          | 入库单号                      | 客户参考号                      | 仓库             | 入库单类型 | 创建时间                | 操作             |
| 订单管理      |          | BHR160005595              | 024554                     | SZ01           | 标准    | 2016-09-06 11:17:21 | 编辑 刪除 查看       |
| 时十日进      |          | BHR160005541              | H083002                    | SZ01           | 标准    | 2016-08-30 17:11:08 | 编辑 刪除 查看       |
| 则分官理      |          | BHR150002382              | FCK11457545542             | SZ01           | 标准    | 2015-09-14 15:44:20 | 编辑 删除 查看       |
| 初流反匹官理    |          | BHR150002381              | FCK457545542               | SZ01           | 标准    | 2015-09-14 15:42:24 | 编辑 删除 查看       |
| QC功能      |          | BHR150002380              | FCK45757878542             | SZ01           | 标准    | 2015-09-14 15:39:30 | 编辑 删除 查看       |
| 业务管理      |          | BHR150002379              | FCK45756151542             | SZ01           | 标准    | 2015-09-14 15:37:31 | 编辑 刪除 查看       |
| 采购单管理     |          | BHR150002378              | FCK01756151542             | SZ01           | 标准    | 2015-09-14 15:35:39 | 编辑 刪除 查看       |
| 库存管理      |          | BHR150002377              | FCK01256151542             | SZ01           | 标准    | 2015-09-14 15:33:55 | 编辑 刪除 查看       |
| PO管理      |          | BHR150002376              | FCK012561548               | SZ01           | 标准    | 2015-09-14 15:32:28 | 编辑 刪除 查看       |
| > Po列表    |          | DID/20000074              | 7070105015020              | 0704           | 4-04  | 0015-00-14-45-00-00 | (白根 10/0人 2大学) |

- 入库单状态为:"删除、草稿、确认、待审核、已审核、在途、收货中、收货完成"八种状态,业务规则如下:
  - ✓ 已删除入库单为'删除'状态
  - ✓ 初次建立入库单为'草稿'状态
  - ✓ 提交确认后的 '草稿'订单为'确认'状态,注意事项:ASN确认 后,不能再进行修改,并且要保证来货内容和数量需和ASN一致,若不一 致,需要填写海关申请单进行少货的申请补货及多货的申请退货。
  - ✓ 移至待审核的'确认'订单为'待审核'状态
  - ✓ 等海关审核通过后,更新状态为'已审核'状态,可打印临时入库单
  - ✓ 等实物发货后,更新状态为'在途'状态
  - ✓ 等实物到仓后,更新状态为'收货中'状态
  - ✓ 操作收货后,更新状态为'收货完成'状态

▶ 点击操作字段下的【编辑】按钮进入入库单编辑页面:

✓ 可对添加的此条数据进行修改,数据修改完成后,点击【提交】按钮,此条

入库单信息更新成功

- > 点击操作字段下的【删除】按钮删除此入库单
- ▶ 点击操作字段下的【查看】按钮进入入库单详情页面:
  - ✓ 展示入库单的一些详细信息,包括关联的收货单详情、操作日志、收货批次

信息

| 基础设置      | 入库单详情-备     | 貨貨模式  |                  |       |      |      |          |   |        |               |            |  |  |
|-----------|-------------|-------|------------------|-------|------|------|----------|---|--------|---------------|------------|--|--|
| 账号列表      | 入库单         | 号     | BHR160005595     |       |      |      | 客户参考号    |   | 024554 |               |            |  |  |
| 产品管理      | 入库单类        | 型     | 标准               |       |      |      | 入库单状态    |   | 草稿     |               |            |  |  |
| 入库管理      | 进出口口        | 岸     | 深圳前海湾保税港区        | 口岸作业区 |      |      | 业务类型     |   | 一般清关   | 出口入区          |            |  |  |
| > 入库单新增   | 车牌号         | ļ     |                  |       |      |      | 包装种类     |   | 纸箱     | 纸箱            |            |  |  |
| ▶ 备货入库单列表 | 总件裁         | ŧ     | 1                |       |      |      | 出入港区运输方式 |   | 保税港区   |               |            |  |  |
| > 集货入库单列表 | 监管方法        | £     | 电子商务             |       |      |      | 成交方式     |   |        | FOB           |            |  |  |
| 订单管理      | 毛重          |       | 1.00KG           |       |      |      | 净重       |   | 0.9KG  |               |            |  |  |
| 财务管理      | 创建时         | )     | 2016-09-06 11:13 | 7:21  |      |      | 最后修改时间   |   |        | 9-06 11:17:54 |            |  |  |
| 物流发运管理    | 备注          |       |                  |       |      |      | 分批入区单号 0 |   |        |               |            |  |  |
| QC功能      | 入库单详情       | 日志 入り | 牵批次              |       |      |      |          |   |        |               |            |  |  |
| 业务管理      | 入库单号        | 状态    | 产品条码             | 送货数里  | 上架数里 | 收货数重 | 是否质检     | 优 | 先处理    | 创建时间          | 更新时间       |  |  |
| 采购单管理     | BHR16000559 | 95 在途 | E0207-10384      | 1     | 0    | 0    | 否        | 否 |        | 2016-09-06    | 0000-00-00 |  |  |
| 库存管理      |             |       |                  |       |      |      |          |   |        | 11:17:21      | 00:00:00   |  |  |
| PO管理      |             |       |                  |       |      |      |          |   |        |               |            |  |  |
| > P₀列表    |             |       |                  |       |      |      |          |   |        |               |            |  |  |

第六节 订单管理

- 1. 订单新增
- 业务描述

创建订单

■ 流程描述

客户登陆平台,点击订单管理,进入订单新增页面,进行订单的建立。

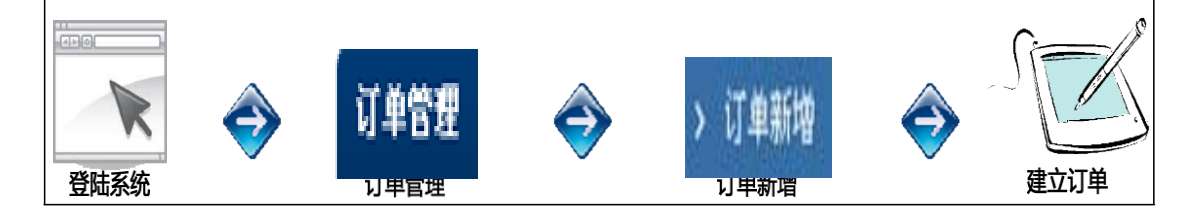

- 操作说明
- 系统位置:订单管理->订单新增:分两种订单模式建立
- 创建订单时,必须要先选择订单模型,包裹进、包裹出模式请选择集货模式, 先建立订单再建立 ASN;库存进、包裹出模式请选择备货模式,建立订单

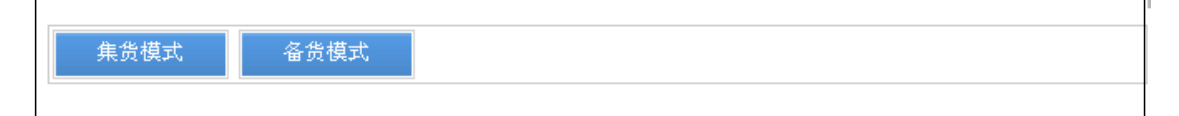

- 第一种,集货模式订单建立:包裹进、包裹出模式选择集货模式,进入集货 模式的订单新增页面
- > 创建订单时,必须要添加产品,点击【选择产品】按钮

| 基础设置     | 订单新增-集货  | 模式       |          |            |      |        |          |             |         |       |       |        |       |
|----------|----------|----------|----------|------------|------|--------|----------|-------------|---------|-------|-------|--------|-------|
| 账号列表     |          |          |          |            |      |        |          |             |         |       |       |        |       |
| 产品管理     | 选择产品 *   |          |          |            |      |        |          |             |         |       |       |        |       |
| 入库管理     | ebay物品号  | ebav交易号  | ebav卖家id | 产品sku      | 产品名  | 莁文品名   | 樹田       | 由报单价        | 总由报价值   | 日的海关由 | 資產美甲粮 | 賞重團    | 握作    |
| 订单管理     |          | 1,7,76 ) | /,,,,,,  | ) 101      | , 福口 | 7781   | W.E.     | (USD)       | (USD)   | 报单价   | 价值    | (KG)   | 14.11 |
| > 订单新增   |          |          |          | 01207.02   | 带油   | Ther   | •        | 06.0000     | 06.0000 | (050) | (USD) | 0.2000 | 70    |
| > 备货订单列表 |          |          |          | P1207-02   | 留仲   |        | 1        | A11         | 90.0000 | 07.19 | 67.10 | 0.3990 |       |
| > 集货订单列表 |          |          |          |            |      |        |          | <u>а</u> я: | 90      |       | 07.19 | 0.399  |       |
| > 订单批量上传 | 使用自有渠道:  | ◎否 ◎是    |          |            |      | 服务商单号: |          |             | *       |       |       |        |       |
| 财务管理     | 仓库:      | SZ01     |          | ▼ * 请先选    | 择仓储! | 订单类型:  | 普通       |             | •       |       |       |        |       |
| 物流发运管理   | 收件人国家:   | -Select- |          | <b>*</b> * |      | 运输方式:  | -Select- |             | •       |       |       |        |       |
| QC功能     | 交易订单号:   | 请填写真实的   | 网站交易订单号  |            |      | FBA:   | 否        |             | Ŧ       |       |       |        |       |
| 业务管理     | 收件人信息(带* | 号信息必须填写  | )        |            |      |        |          |             |         |       |       |        |       |
| 采购单管理    | 收件人姓名:   |          |          | *选择收       | 州人   |        |          |             |         |       |       |        |       |
| 库存管理     | 收件人公司名:  |          |          |            |      |        |          |             |         |       |       |        |       |
| ro管理     |          |          |          |            |      |        |          |             |         |       |       |        |       |

▶ 进入选择产品页面:

✓ 提供产品 SKU、产品名称、产品类型三个搜索条件,输入产品 SKU、产品
 名称或选择产品类型后,点击【搜索】按钮,系统查询出相应的数据显示到
 列表中

| 产品SKU: | È    | 品名称: | 产品类型 🔽 搜            | 索  |
|--------|------|------|---------------------|----|
| 产品SKU  | 产品名称 | 产品类型 | 添加时间                | 使用 |
| PH002  | 智能手机 | 电子产品 | 2013-09-12 15:24:45 |    |
| FL001  | 风扇   | 家具家电 | 2013-07-19 15:02:35 |    |
| PH001  | 手机   | 电子产品 | 2013-07-09 12:02:35 |    |
| CAM001 | 相机   | 电子产品 | 2013-07-04 14:57:19 |    |
| PC001  | 平板   | 电子产品 | 2013-07-04 14:36:25 |    |

✓ 单选,勾选每个产品后的方框即可,选中的产品会显示到创建预订单页面
 ✓ 选中后,点击 "x"按钮,此页面关闭,进入订单新增页面

| 基础设置     | 订单新增-集货  | 模式       |          |          |                          |        |          |         |         |              |             |        |      |
|----------|----------|----------|----------|----------|--------------------------|--------|----------|---------|---------|--------------|-------------|--------|------|
| 账号列表     |          |          |          |          |                          |        |          |         |         |              |             |        |      |
| 产品管理     | 选择产品 *   |          |          |          |                          |        |          |         |         |              |             |        |      |
| 入库管理     | ebav物品号  | ebay交易号  | ebav卖家id | 产品sku    | 产品名                      | 莁文品名   | 教母       | 由报单价    | 总由报价值   | 日的海关由        | 資產美申擔       | 賞集團    | 操作   |
| 订单管理     |          | 1,2,10,1 | /,       | ) HH     | 称                        |        | X.E      | (USD)   | (USD)   | 据单价<br>(USD) | 价值<br>(USD) | (KG)   | 2411 |
| > 订单新增   |          |          |          | P1207-02 | 雪袖                       | Thor   | 1 *      | 96.0000 | 96.0000 | 67.19        | 67.19       | 0.3990 | 0    |
| > 备货订单列表 |          |          |          |          | <b>E</b> 11 <sup>1</sup> |        |          | 습计:     | 96      |              | 67.19       | 0.399  |      |
| ▶ 集货订单列表 | 作用方力污法   | 0.T. 0.B |          |          |                          | 叩久立弟旦。 |          |         |         |              |             |        |      |
| > 订单批重上传 | 使用目有渠道:  | の名の差     |          |          |                          | 服为尚半ち; |          |         |         |              |             |        |      |
| 财务管理     | 仓库:      | SZ01     |          | ▼ * 请先说  | 选择仓储!                    | 订单类型:  | 普通       |         | •       |              |             |        |      |
| 物流发运管理   | 收件人国家:   | -Select- |          | •        |                          | 运输方式:  | -Select- |         | •       |              |             |        |      |
| QC功能     | 交易订单号:   | 请填写真实的   | 网站交易订单号  |          |                          | FBA:   | 否        |         | ¥       |              |             |        |      |
| 业务管理     | 收件人信息(带* |          | )        |          |                          |        |          |         |         |              |             |        |      |
| 采购单管理    | 收件人姓名:   |          |          | *选择4     | 收件人                      |        |          |         |         |              |             |        |      |
| 库存管理     | 收件人公司名:  |          |          |          |                          |        |          |         |         |              |             |        |      |
| 的管理      |          |          |          |          |                          |        |          |         |         |              |             |        |      |

> 字段后标记为 "\*" 的为必填项

> 填写完相关数据后,点击【提交】按钮,此条订单信息保存成功,数据就会

显示在订单列表页面,即可进入集货订单列表页面查看

第二种,备货模式订单建立:库存进、包裹出模式选择备货模式,进入备货模式 的订单新增页面

> 创建订单时,必须要添加产品,点击【选择产品】按钮

| 基础设置     | 订单新增-氛  | 货模式    | 选择产 | 5             |                                 |                     | ×   |                 |
|----------|---------|--------|-----|---------------|---------------------------------|---------------------|-----|-----------------|
| 账号列表     |         |        |     |               |                                 |                     |     |                 |
| 产品管理     | 选择产品    | *      | 产品S | жu:           | 品名称:                            |                     |     |                 |
| 入库管理     | ebay物品  | ebav⊽  |     | 产品SKU         | 产品名称                            | 添加时间                | 3(k | (G) 握作          |
| 订单管理     | 号       | 号      |     | P1207-02      | 雷神                              | 2016-04-06 09:33:23 |     | -7 <u>2</u> KIF |
| > 订单新增   |         |        |     | P1206-01      | 雷神                              | 2016-04-01 17:45:18 |     |                 |
| > 备货订单列表 |         |        |     | Z507-03       | SUZUKI TIME-SP-54G-White5/Black | 2016-06-24 11:51:29 |     |                 |
| ▶ 集货订单列表 |         |        |     | M1899G        | 蓝天信Maya手机-金色-欧规                 | 2016-07-13 10:27:12 |     |                 |
| > 订单批册上供 | 使用自有渠道  | i: ◎否  |     | 01            | 蓝天信-Xfire2-玫瑰金-英规               | 2016-11-09 10:58:15 |     |                 |
|          |         | . c7(  |     | M1899GY       | 蓝天信Maya手机-灰色-欧规                 | 2016-07-13 10:27:12 |     |                 |
| 财务管理     | 0.4     | .; 520 |     | C-V1-BLUE     | C-V1-蓝                          | 2016-07-12 16:30:43 |     |                 |
| 物流发运管理   | 收件人国家   | ैः -Se |     | 102036-01     | ELE-S3-2(灰)                     | 2016-11-09 10:38:45 |     |                 |
| QC功能     | 交易订单号   | ;: 请填  |     | 102035        | ELE-S3-2(白)                     | 2016-11-09 10:36:13 |     |                 |
| 业务管理     | 收件人信息(1 | 带*号信息  |     | 102032-01     | 电源适配器                           | 2016-06-17 13:14:01 |     |                 |
| 采购单管理    | 收件人姓    | 名:     |     | 106001        | P9000黑色                         | 2016-03-09 10:09:29 |     |                 |
| 库存管理     |         | 8: T   |     | 10384         | 小米头戴式耳机                         | 2016-09-01 13:59:32 |     |                 |
| Pn管捆     |         |        |     | E0207 WHUT 01 | 喜化手扣                            | 2016 00 10 10:27:40 |     |                 |

- ▶ 进入选择产品页面:
  - ✓ 提供产品 SKU、产品名称、产品类型三个搜索条件,输入产品 SKU、产品
     名称或选择产品类型后,点击【搜索】按钮,系统查询出相应的数据显示到
     列表中

| 产品SKU: | È    | 品名称: | 产品类型 🛃              | 索  |
|--------|------|------|---------------------|----|
| 产品SKU  | 产品名称 | 产品类型 | 添加时间                | 使用 |
| PH002  | 智能手机 | 电子产品 | 2013-09-12 15:24:45 |    |
| FL001  | 风扇   | 家具家电 | 2013-07-19 15:02:35 |    |
| PH001  | 手机   | 电子产品 | 2013-07-09 12:02:35 |    |
| CAM001 | 相机   | 电子产品 | 2013-07-04 14:57:19 |    |
| PC001  | 平板   | 电子产品 | 2013-07-04 14:36:25 |    |

✓ 单选,勾选每个产品后的方框即可,选中的产品会显示到创建预订单页面
 ✓ 选中后,点击 "x"按钮,此页面关闭,进入订单新增页面

| 基础设置         | 订单新増-集约 | <b>後模式</b> |          |                  |         |        |          |         |         |              |             |        |       |
|--------------|---------|------------|----------|------------------|---------|--------|----------|---------|---------|--------------|-------------|--------|-------|
| 账号列表         |         |            |          |                  |         |        |          |         |         |              |             |        |       |
| 产品管理         | 选择产品    | •          |          |                  |         |        |          |         |         |              |             |        |       |
| 入库管理         | ebay物品是 | ehay交易是    | ehav支家id | <sup>运品sku</sup> | <b></b> | 苗文品名   | 樹田       | 由据单价    | 兰由据价值   | 日的海羊由        | 只想去甲花       | 只是思    | 撮作    |
| 订单管理         |         | 1,2,20-3   | /,,,,    | ) 101-11-1       | 称       | 22444  | W.E.     | (USD)   | (USD)   | 报单价<br>(USD) | 价值<br>(USD) | (KG)   | 28.11 |
| > 订单新增       |         |            |          | P1207-02         | 雪袖      | Thor   | 1 *      | 96.0000 | 96.0000 | 67.19        | 67.19       | 0.3990 | 0     |
| > 备货订单列表     |         |            |          | 11207 02         | E IT    |        | -        | 습권:     | 96      |              | 67.19       | 0.399  | -     |
| > 集货订单列表     |         |            |          |                  |         | 加久交送日  |          | H 1     |         |              |             |        |       |
| > 订单批量上传     | 使用目有渠道: | UYA U是     |          |                  |         | 脈分間甲弓: |          |         | *       |              |             |        |       |
| 财务管理         | 仓库:     | SZ01       |          | ▼ * 请先送          | 择仓储!    | 订单类型:  | 普通       |         | •       |              |             |        |       |
| 物流发运管理       | 收件人国家:  | -Select-   |          | • *              |         | 运输方式:  | -Select- |         | •       |              |             |        |       |
| QC功能         | 交易订单号:  | 请填写真实的     | 网站交易订单号  |                  |         | FBA:   | 否        |         | Ŧ       |              |             |        |       |
| 业务管理         | 收件人信息(带 | *号信息必须填写   | )        |                  |         |        |          |         |         |              |             |        |       |
| 采购单管理        | 收件人姓名   | :          |          | *选择收             | 附人      |        |          |         |         |              |             |        |       |
| 库存管理         | 收件人公司名  | :          |          |                  |         |        |          |         |         |              |             |        |       |
| 并计目柱<br>PO管理 | 收件人公司名  | :          |          |                  |         |        |          |         |         |              |             |        |       |

- ▶ 字段后标记为 "\*" 的为必填项
- 填写完相关数据后,点击【提交】按钮,此条订单信息保存成功,数据就会显示在订单列表页面,即可进入备货订单列表页面查看
- 2. 备货订单列表
- 业务描述

对创建成功的备货模式订单进行管理

■ 流程描述

客户登陆平台,点击订单管理,进入备货订单列表页面,进行订单的删

# 除、确认、提交审核等。

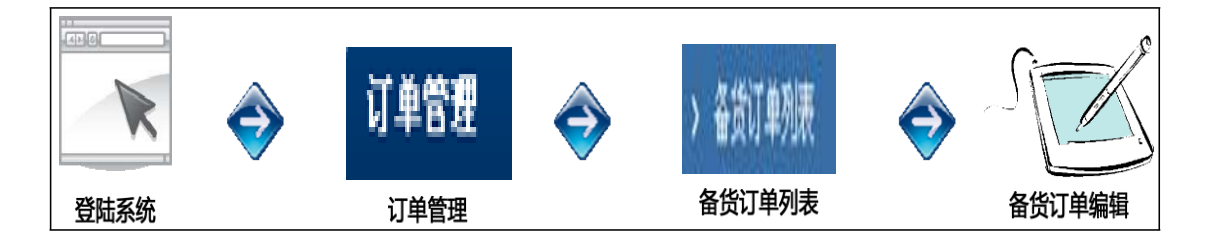

- 操作说明
- 系统位置:订单管理->备货订单列表
- 系统提供订单号、订单类型、运输方式、仓库、创建时间几种搜索条件,输入相关数据或选择条件后,系统查询出相应的数据显示到列表中
- 创建成功的订单默认为草稿订单,并显示在草稿状态下的列表中,订单状态 分为7种,'删除状态、草稿状态、确认状态、仓库出货状态、已签收状态,用户可随机进行切换查看相应数据
  - ✓ 删除状态的订单:为无效订单
  - ✓ 草稿状态的订单:为刚刚建立的订单,在此状态可进行确认和删除
  - ✓ 确认状态的订单:为确认过的订单,在此状态可进行提交订单和移至草稿
  - ✓ 仓库出货状态的订单:为仓库已经出货处理的订单
  - ✓ 已签收状态的订单:为收件人已经签收收货的订单

| 基础设置     | 备货            | 订单列表            |                   |                  |                   |         |        |      |                     |           |
|----------|---------------|-----------------|-------------------|------------------|-------------------|---------|--------|------|---------------------|-----------|
| 账号列表     |               |                 |                   |                  |                   |         |        |      |                     |           |
| 产品管理     | 订里            | 5/父易订半亏:        |                   | 授家 展知            | H/收缩 导出订里         | 切换到高级搜索 |        |      |                     |           |
| 入库管理     | 删除()          | 292)            | i认(0) 显堂(34) E    | - 提交(282) 合産出    | 告(137) 已签收(0)     |         |        |      |                     |           |
| 订单管理     | at the second |                 | 18((0) /11/(01/ C | mex(coc)_ @ # ca | (X(101)_C122.X(0) |         |        |      |                     |           |
| > 订单新增   | 请选            | 择操作             | 提交                |                  |                   |         |        |      |                     |           |
| > 备贷订单列表 |               | 订单号             | 交易订单号             | 订单类型             | 运输方式              | 服务商单号   | 国家     | 是否偏远 | 创建时间                | 操作        |
| > 隹俗订单列表 |               | S0E02070006011  | H1114012          | 普通               | BH-HKDHL          |         | 法国     | 否    | 2016-11-17 17:10:27 | 查看 编辑     |
|          |               | S0E02070006010  | H1114011          | 普通               | BH-HKDHL          |         | 法国     | 否    | 2016-11-17 17:10:26 | 查看 编辑     |
| 7 以半抓里上下 |               | S0E02070006009  | H1114010          | 普通               | BH-HKDHL          |         | 法国     | 否    | 2016-11-17 17:10:25 | 查看 编辑     |
| 财务管理     |               | S0E02070006008  | H1114009          | 普通               | BH-HKDHL          |         | 法国     | 否    | 2016-11-17 17:10:24 | 查看 编辑     |
| 物流发运管理   |               | S0E02070006007  | H1114008          | 普通               | BH-HKDHL          |         | 法国     | 否    | 2016-11-17 17:10:23 | 查看 编辑     |
| QC功能     |               | S0E02070006006  | H1114007          | 普通               | BH-HKDHL          |         | 法国     | 否    | 2016-11-17 17:10:22 | 查看 编辑     |
| 业务管理     |               | S0E02070006005  | H1114006          | 普通               | BH-HKDHL          |         | 法国     | 否    | 2016-11-17 17:10:21 | 查看 编辑     |
| 采购单管理    |               | S0E02070006004  | H1114005          | 普通               | BH-HKDHL          |         | 法国     | 否    | 2016-11-17 17:10:20 | 查看 编辑     |
| 库存管理     | 0             | SOE02070006003  | H1114004          | 普通               | BH-HKDHL          |         | 法国     | 否    | 2016-11-17 17:10:19 | 查看 编辑     |
|          |               | \$0802020006002 | 101114000         | 1626             | DV 107010         |         | 34.199 | -    | 0012 11 12 12 10 10 | 2104-0442 |

▶ 点击操作字段下的【查看】按钮进入订单详情页面

✓ 展示订单的一些详细信息,包括关联的订单产品信息、订单日志、跟踪信息

| 1        |           |                     |         |                     |
|----------|-----------|---------------------|---------|---------------------|
| 基础设置     | 订单详情-备货模式 |                     |         |                     |
| 账号列表     | 订单号       | SOE02070006011      | 交易订单号   | H1114012            |
| 产品管理     | 仓库        | SZ01                | 订单类型    | 普通                  |
| 入库管理     | 申报总价      | 15 USD              | FBA     | 否                   |
| 订单管理     | 运输方式      | BH-HKDHL            | 数里      | 1                   |
| > 订单新增   | 订单状态      | 草稿                  | 异常情况    | 否                   |
| > 备货订单列表 | 成交币种      | CAD                 | 成交总价    | 12.00               |
| > 集货订单列表 | 订单加入时间    | 2016-11-17 17:10:27 | 最后修改时间  | 2016-11-17 17:10:27 |
| > 订单批重上传 | 目的海关申报总价  | 10 USD              | 收件人电子邮件 |                     |
| 时冬苧珊     | 收件人姓名     | anniehuang          | 收件人公司名  | cargo               |
| 別力目圧     | 收件人州/区域   | dfe                 | 收件人城市   | DRANCY              |
| 初端友还官理   | 收件人地址1    | efefef              | 收件人地址2  | efefef              |
| QC功能     | 收件人邮编1    | 93700               | 收件人电话   | 0608320443          |
| 业务管理     | 购买保险      | 是                   | 保险名称    | 订单取消保险              |
| 采购单管理    | 投保金額室     | 1.00                |         |                     |
| 库存管理     | 物品内容描述    | 小米手环[9877]x1        |         |                     |
| po答I用    |           |                     |         |                     |

### > 点击操作字段下的【编辑】按钮进入订单编辑页面

# ✓ 可对添加的此条数据进行修改,数据修改完成后,点击【提交】按钮,此条

订单信息更新成功

| 基础设置           | 订单新増-备货   | 模式       |                                        |            |         |       |          |         |         |       |       |        |      |
|----------------|-----------|----------|----------------------------------------|------------|---------|-------|----------|---------|---------|-------|-------|--------|------|
| 账号列表           |           |          |                                        |            |         |       |          |         |         |       |       |        |      |
| 产品管理           | 选择产品 *    |          |                                        |            |         |       |          |         |         |       |       |        |      |
| 入库管理           | ebay物品号   | ebav交易号  | ebav卖家id                               | 产品sku      | 产品名     | 莁文品名  | 教団       | 由报单价    | 总由报价值   | 日的海关由 | 试泡关申报 | 賞車團    | 操作   |
| 订单管理           |           | [X///    |                                        | ) HH       | 称       | 2284  | XXII     | (USD)   | (USD)   | 报单价   | 价值    | (KG)   | 2411 |
| > 订单新增         |           |          |                                        | D1007.00   | and the | These | • •      | 06.0000 | 00.0000 | (USD) | (USD) | 0.0000 | 50   |
| > 备货订单列表       |           |          |                                        | P1207-02   | 留仲      | Inor  | 1        | 90.0000 | 96.0000 | 07.19 | 67.19 | 0.3990 |      |
| > 集货订单列表       |           |          |                                        |            |         |       |          | 台井:     | 90      |       | 07.19 | 0.399  |      |
| > 订单批审上供       | 仓库:       | SZ01     |                                        | * 请先说      | 祥仓储!    | 订单类型: | 普通       |         | *       |       |       |        |      |
| n L dr. Mr. W. | 收件人国家:    | -Select- |                                        | <b>*</b> * |         | 运输方式: | -Select- |         | •       |       |       |        |      |
| - 财务官理         | 成交币种:     | RMB      |                                        | v          |         | 成交总价: | 0.00     |         |         |       |       |        |      |
| 物流发运管理         |           | 注信冗古文的   | 网络大甲汀角甲                                |            |         |       |          |         |         |       |       |        |      |
| QC功能           | 又勿以干与,    | [        | ~~~~~~~~~~~~~~~~~~~~~~~~~~~~~~~~~~~~~~ |            |         |       |          |         |         |       |       |        |      |
| 业务管理           | 收件人信息(带*- | 号信息必须填与  | )                                      |            |         |       |          |         |         |       |       |        |      |
| 采购单管理          | 收件人姓名:    |          |                                        | *选择V       | 附人      |       |          |         |         |       |       |        |      |
| 库存管理           | 收件人公司名:   |          |                                        |            |         |       |          |         |         |       |       |        |      |
| 門管理            | 收件人州/区域:  |          |                                        |            |         |       |          |         |         |       |       |        |      |

- 2. 集货订单列表
- 业务描述

对创建成功的集货模式订单进行管理

■ 流程描述

客户登陆平台,点击订单管理,进入集货订单列表页面,进行订单的删除、确认、提交审核等。

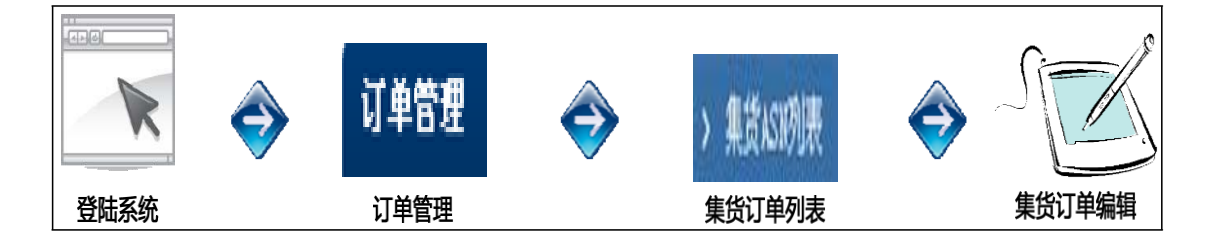

- 操作说明
- 系统位置:订单管理->集货订单列表
- 系统提供订单号、订单类型、运输方式、仓库、创建时间几种搜索条件, 输入相关数据或选择条件后,系统查询出相应的数据显示到列表中
- 创建成功的订单默认为草稿订单,并显示在草稿状态下的列表中,订单状态 分为7种,'删除状态、草稿状态、确认状态、仓库出货状态、已签收状态,用户可随机进行切换查看相应数据
  - ✓ 删除状态的订单:为无效订单
  - ✓ 草稿状态的订单:为刚刚建立的订单,在此状态可进行确认和删除
  - ✓ 确认状态的订单:为确认过的订单,在此状态可进行提交订单和移至草稿
  - ✓ 仓库出货状态的订单:为仓库已经出货处理的订单
  - ✓ 已签收状态的订单:为收件人已经签收收货的订单

| 基础设置      | 集货    | 订单列表                       |              |            |             |                     |       |     |      |                     |       |  |  |  |  |
|-----------|-------|----------------------------|--------------|------------|-------------|---------------------|-------|-----|------|---------------------|-------|--|--|--|--|
| 账号列表      | 2766  |                            |              | 20.±       |             |                     | 20±   |     |      |                     |       |  |  |  |  |
| 产品管理      | 订半    | 5/火勿り半ち:                   |              | 授系         | 质开/似缩       | 等工订单 切换到高级          | 援系    |     |      |                     |       |  |  |  |  |
| 入库管理      | 删除(   | 68) <mark>草稿(67)</mark> 确认 | (612) 已提交(23 | 57) 仓库出货(5 | (10) 已签收(0) |                     |       |     |      |                     |       |  |  |  |  |
| 订单管理      | ·+··4 |                            |              |            |             |                     |       |     |      |                     |       |  |  |  |  |
| > 订单新增    | 请选    | 选择操作                       |              |            |             |                     |       |     |      |                     |       |  |  |  |  |
| > 备货订单列表  |       | 订单号                        | 交易订单号        | 订单类型       | 使用自有渠道      | 运输方式                | 服务商单号 | 国家  | 是否偏远 | 创建时间                | 操作    |  |  |  |  |
| > 集份订单列表  |       | S0E02070005986             |              | 普通         | 否           | BH-HKDHL            |       | 法国  | 否    | 2016-11-01 16:17:01 | 查看 编辑 |  |  |  |  |
| 、 江曽世母 トム |       | S0E02070005983             |              | 普通         | 否           | 4PX-HKDHL           |       | 法国  | 否    | 2016-11-01 16:01:12 | 查看 编辑 |  |  |  |  |
| 7 月干扰里上版  |       | SOE02070005979             |              | 普通         | 舌           | 4PX-HKDHL           |       | 法国  | 否    | 2016-11-01 15:11:14 | 查看 编辑 |  |  |  |  |
| 财务管理      |       | SOE02070003237             |              | 普通         | 否           | CJ-DGMG             |       | 法国  | 否    | 2016-10-14 13:22:12 | 查看 编辑 |  |  |  |  |
| 物流发运管理    |       | SOE02070003236             |              | 普通         | 否           | CJ-DGMG             |       | 法国  | 否    | 2016-10-14 13:19:12 | 查看 编辑 |  |  |  |  |
| QC功能      |       | SOE02070003235             |              | 普通         | 否           | CJ-DGMG             |       | 法国  | 否    | 2016-10-14 13:18:55 | 查看 编辑 |  |  |  |  |
| 业务管理      |       | S0E02070003234             |              | 普通         | 否           | CJ-DGMG             |       | 法国  | 否    | 2016-10-14 13:13:32 | 查看 编辑 |  |  |  |  |
| 采购单管理     |       | S0E02070002707             |              | 普通         | 否           | 4FX-                |       | 土耳其 | 否    | 2016-09-21 19:01:17 | 查看 编辑 |  |  |  |  |
| 库存管理      |       |                            |              |            |             | Singapo_SPack_IMAIR |       |     |      |                     |       |  |  |  |  |
| РО管理      |       | SOE02070002706             |              | 普通         | 否           | 4PX-                |       | 加拿大 | 否    | 2016-09-21 19:01:17 | 查看 编辑 |  |  |  |  |

# > 点击操作字段下的【查看】按钮进入订单详情页面

# ✓ 展示订单的一些详细信息,包括关联的订单产品信息、订单日志、跟踪信息

| 基础设置                       | 订单详备-集货模式 |                     |         |                     |  |  |  |  |  |
|----------------------------|-----------|---------------------|---------|---------------------|--|--|--|--|--|
| 账号列表                       | 订单号       | SOE02070005986      | 交易订单号   |                     |  |  |  |  |  |
| 产品管理                       | 仓库        | SZ01                | 订单类型    | 普通                  |  |  |  |  |  |
| 入库管理                       | 申报总价      | 29 USD              | FBA     | 否                   |  |  |  |  |  |
| 订单管理                       | 运输方式      | BH-HKDHL            | 数里      | 1                   |  |  |  |  |  |
| > 订单新增                     | 订单状态      | 草稿                  | 异常情况    | ۲.<br>۲.            |  |  |  |  |  |
| > 备货订单列表                   | 成交币种      | RMB                 | 成交总价    | 0.00                |  |  |  |  |  |
| <ul> <li>集货订单列表</li> </ul> | 订单加入时间    | 2016-11-01 16:17:01 | 最后修改时间  | 2016-11-01 16:17:01 |  |  |  |  |  |
| > 订单批量上传                   | 目的海关申报总价  | 20.29 USD           | 收件人电子邮件 |                     |  |  |  |  |  |
| a-1-32.0%1用                | 收件人姓名     | fdfdfdf             | 收件人公司名  | fdfdfdf             |  |  |  |  |  |
| 则方目理                       | 收件人州/区域   |                     | 收件人城市   | AAST                |  |  |  |  |  |
| 初端友廷官理                     | 收件人地址1    | 232323              | 收件人地址2  |                     |  |  |  |  |  |
| QCI)) IE                   | 收件人邮编1    | 64460               | 收件人电话   | 23232323            |  |  |  |  |  |
| 业务管理                       | 购买保险      | 否                   | 保险名称    |                     |  |  |  |  |  |
| 采购单管理                      | 投保金額室     |                     |         |                     |  |  |  |  |  |
| 库存管理                       | 物品内容描述    | 小米手环[9877]x1        |         |                     |  |  |  |  |  |
| PO管理                       | 47.55     |                     |         |                     |  |  |  |  |  |

# > 点击操作字段下的【编辑】按钮进入订单编辑页面

✓ 可对添加的此条数据进行修改,数据修改完成后,点击【提交】按钮,此条

#### 订单信息更新成功

| 基础设置         | 集货订单列表                                                  |                |       |      |        |                             |       |     |      |                     |       |
|--------------|---------------------------------------------------------|----------------|-------|------|--------|-----------------------------|-------|-----|------|---------------------|-------|
| 账号列表         |                                                         |                |       |      |        |                             |       |     |      |                     |       |
| 产品管理         | り半亏/火効り半亏: 资本 成并////随 守立り半 UH电量数数条                      |                |       |      |        |                             |       |     |      |                     |       |
| 入库管理         | 删除(68) <b>萆菪(67)</b> 确认(612) 已提交(2357) 仓库出货(510) 已签收(0) |                |       |      |        |                             |       |     |      |                     |       |
| 订单管理         |                                                         |                |       |      |        |                             |       |     |      |                     |       |
| > 订单新增       | 新增 提交                                                   |                |       |      |        |                             |       |     |      |                     |       |
| > 备货订单列表     |                                                         | 订单号            | 交易订单号 | 订单类型 | 使用自有渠道 | 运输方式                        | 服务商单号 | 国家  | 是否偏远 | 创建时间                | 操作    |
| >            |                                                         | SOE02070005986 |       | 普通   | 否      | BH-HKDHL                    |       | 法国  | 否    | 2016-11-01 16:17:01 | 查看 编辑 |
| 、 江首柳母 L 庄   |                                                         | SOE02070005983 |       | 普通   | 茶      | 4PX-HKDHL                   |       | 法国  | 否    | 2016-11-01 16:01:12 | 查看 编辑 |
| > 以半饥里上夜     |                                                         | SOE02070005979 |       | 普通   | 否      | 4PX-HKDHL                   |       | 法国  | 否    | 2016-11-01 15:11:14 | 查看 编辑 |
| 财务管理         |                                                         | SOE02070003237 |       | 普通   | 否      | CJ-DGNG                     |       | 法国  | 否    | 2016-10-14 13:22:12 | 查看 编辑 |
| 物流发运管理       |                                                         | SOE02070003236 |       | 普通   | 否      | CJ-DGNG                     |       | 法国  | 否    | 2016-10-14 13:19:12 | 查看 编辑 |
| QC功能         |                                                         | SOE02070003235 |       | 普通   | 否      | CJ-DGNG                     |       | 法国  | 否    | 2016-10-14 13:18:55 | 查看 编辑 |
| 业务管理         |                                                         | SOE02070003234 |       | 普通   | 否      | CJ-DGNG                     |       | 法国  | 否    | 2016-10-14 13:13:32 | 查看 编辑 |
| 采购单管理        |                                                         | SOE02070002707 |       | 普通   | 否      | 4FX-<br>Singapo_SPack_DMAIR |       | 土耳其 | 否    | 2016-09-21 19:01:17 | 查看 编辑 |
| 库存官理<br>20签理 |                                                         | SOE02070002706 |       | 普通   | 否      | 4FX-                        |       | 加拿大 | 否    | 2016-09-21 19:01:17 | 查看 编辑 |

唯有在"确认状态"下的集货订单,才可在集货 ASN 新增中的"选择订 单"中显示并可被选择

4. 订单批量上传

■ 业务描述

创建批量订单

■ 流程描述

客户登陆平台,点击订单管理,进入订单批量上传页面,进行订单的批量

建立。

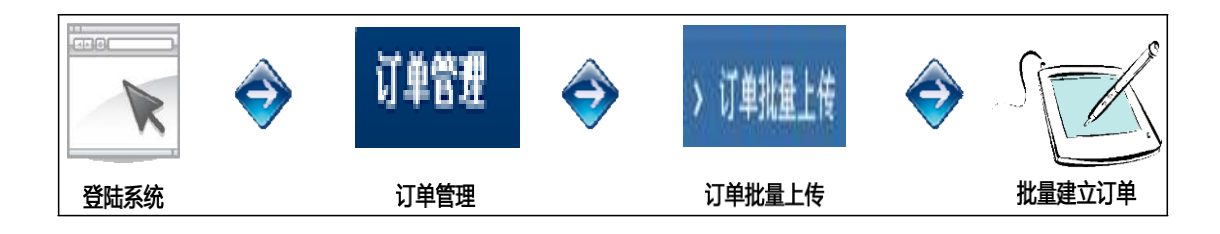

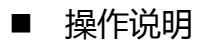

■ 系统位置:订单管理->订单批量上传

▶ 点击左菜单栏的订单批量上传,进入批量创建订单信息的页面:

| 产品管理     | 订单批量上传           |
|----------|------------------|
| 入库管理     | 法注极可上生的守姓。 浏览    |
| 订单管理     |                  |
| > 订单新增   | 样例文件下载: 🔩 订单上传模板 |
| > 备货订单列表 | 批量上传             |
| > 集货订单列表 |                  |
| > 订单批量上传 |                  |
| 财务管理     |                  |
|          |                  |

 ✓ 首先,点击"订单上传模板"下载表格,并进行填写:表格内红色字体为 必填部分,将鼠标放置在表头,会显示填写说明和要求;订单模式、是否换单 等,点击表格可进行下拉框选择。

#### ✓ 填写表格完毕后,点击浏览、选择上传文件,并点击"批量上传"

| 产品管理     | 订单批量上传           |
|----------|------------------|
| 入库管理     | 法准将軍上华的立姓。 浏览    |
| 订单管理     | 11人们引上支托处用       |
| > 订单新增   | 样例文件下载: 😍 訂車上传模板 |
| > 备货订单列表 | 批置上传             |
| > 集货订单列表 |                  |
| > 订单批量上传 |                  |
| 财务管理     |                  |
|          |                  |

✓ 显示已上传的订单信息,红色方框内显示上传问题,需检查和修改表格内对应的信息重新上传,直至无红色方框出现,点击最下方的"导入订单数据,订单批量上传成功

| 集货模式    | 订单批量上     | 传        |                    |      |          |           |       |              |                                                                            |
|---------|-----------|----------|--------------------|------|----------|-----------|-------|--------------|----------------------------------------------------------------------------|
| ▶ 序号    | 订单模<br>式  | 是否换<br>单 | 服务商单号              | 仓库   | 订单类<br>型 | 收件人<br>国家 | 运输方式  | 姓            | 地址1                                                                        |
|         | 集货模式      | 否        | DHL131111D4C000001 | SZ01 | 普通       | 斯洛文尼<br>亚 | HKDHL | Lampreht     | Mariborska<br>cesta 14<br>Selnica ob<br>Dravi,<br>Slovenia                 |
| 😢 产品sk  | u:HVLENO  | VO0001不  | 存在 🛛 🔀 必须有有效的产品    | 唱息   |          |           |       |              |                                                                            |
|         | 集货模式      | 否        | DGM131111D4C000002 | SZ01 | 普通       | 白俄罗斯      | HKDHL | Alexandrovna | Soltysa<br>st., 50-1-<br>4 Minsk,<br>Belarus                               |
| 😢 产品sk  | u:HVLENO  | /00001不  | 存在 🛛 😧 必须有有效的产品    | 品信息  |          |           |       |              |                                                                            |
|         |           |          |                    |      |          |           |       |              |                                                                            |
|         | 集货模式      | 否        | DGM131111D4C000003 | SZ01 | 普通       | 乌克兰       | HKDHL | Vyacheslav   | matveevka<br>svobody<br>106<br>zaporozhe,<br>ukraina,<br>Ukraine           |
| 😢 产品sku | I:HVLENOV | 00001不   | 存在 🛛 🐼 必须有有效的产品    | 信息   |          |           |       |              |                                                                            |
|         | 集货模式      | 否        | DGM131111D4C000004 | SZ01 | 普通       | 俄罗斯       | HKDHL | Alexandrovna | 50 Let<br>Oktyabrya<br>7-33<br>Moscow,<br>Moscow,<br>Russian<br>Federation |
| 😢 产品sku | I:HVLENOV | 00001不   | 存在 🛛 🔀 必须有有效的产品    | 信息   |          |           |       |              |                                                                            |
|         |           |          |                    | 导入订单 | 数据       |           |       |              |                                                                            |

 ✓ 已上传成功的订单会显示在对应模式的"订单列表"(若上传的为集货订单则显示在集货订单列表如下图所示)的"草稿状态"中,将订单提交为 "确认状态"(只有"确认状态"的订单才会显示在 ASN 新增中可进行 选择),至此订单录入完成

| 产品管理     | 集货订单  | 列表      |             |           |        |          |             |
|----------|-------|---------|-------------|-----------|--------|----------|-------------|
| 入库管理     |       |         |             |           |        |          |             |
| 订单管理     | 订单号:  |         | 订单          | 类型: 全部    | ×      | 运输方式: 全部 |             |
| > 订单新增   | 仓库:   | 全部      | ♥ 创建        | 时间:       | 到      |          | <u>搜索</u> 展 |
| > 备货订单列表 |       |         |             |           |        |          |             |
| > 集货订单列表 | 删除(0) | 草稿(0)   | 前人(0) 已提交(0 | ) 仓库出货(0) | 已签收(0) |          |             |
| > 订单批量上传 | 请选择操作 |         | ✔ 提交        |           |        |          |             |
| 財务管理     |       |         |             |           |        |          |             |
| > 交易记录   |       | 订单号     | 订单类型        | 运输方式      | 国家     | 创建时间     | 操           |
| > 充值记录   | 无数据   |         |             |           |        |          |             |
| > 客户充值   | 首页 <  | 上一页 下一页 | > 末页 每页显示 2 | 0 总共:0    |        |          |             |

平台客户操作指引叙述完毕,若客户仍有不明,可联系我司客服。